# 方正科技家用电脑产品说明书

一方正天瀑T200系列机型

# 敬告

# 尊敬的用户:

感谢您购买和使用方正科技产品。为了您的安全和利益,在使用产品前请您仔细 阅读本产品用户使用手册及随机附带的全部资料。如果您未按照用户使用手册操作和 使用产品,而导致任何的人身伤害、财产或其他损失,方正科技将不承担责任。

关于本产品用户使用手册(以下简称"手册")

- ◆ 手册版权属于方正科技所有;
- 手册提及的商标、字号属于它们各自的权利拥有者;
- ◆ 手册内容如同实际产品不一致,以实际产品为准。

如果您对手册的任何内容或条款存在不明或异议,请在购机后七日内向方正科技提 出书面异议,否则视为您已经同意、理解并接受本手册全部内容。

产品使用过程中,如果您遇到问题,欢迎致电咨询: 售前咨询电话: 8008101992 服务热线电话: 010-82612299 人工服务时间: 7\*10小时 具体为: 8: 00-18: 00 语音导航时间: 24小时

方正科技保留对用户使用手册解释和修改的权利,对手册的任何修正、更新、解释 将在方正科技网站(www.foundertech.com)予以公布,请您留意。

# 致谢!

方正科技集团股份有 限公司 二00七年 目 录

| <u>1 注意事项</u>                                      | 1      |
|----------------------------------------------------|--------|
| <u>1.1 特别提示</u>                                    | 1      |
| <u>1.2 注意事项</u>                                    | 1      |
| <u>1.3人机工程字</u>                                    | 3      |
| <u>2 产品概述</u>                                      | 4      |
| 2.1简介                                              | 4      |
| <u>2.2开箱和检查</u>                                    | 4      |
| <u>2.3部件介绍</u>                                     | 5      |
| <u>2.3.1王机前面积说明</u>                                | 5      |
| <u>2.3.2后国                                    </u> | 6      |
| <u>2.3.3键盘说明</u><br>9.9.4 段标                       | /      |
| <u>2.3.4 風你</u><br>2.3.5 辛箱说明(2.1 辛箱)              | 0<br>0 |
| <u>2.3.3日相优势(2.1日相)</u><br>9.4亩田                   | 9      |
|                                                    | 10     |
| <u>3 基本使用常识</u>                                    | 11     |
| <u>3.1开机前的准备</u>                                   | 11     |
| <u>3.2安全启动电脑</u>                                   | 11     |
| <u>3.3 WINDOWS下安全关闭电脑</u>                          | 11     |
| 3.4异常关机情况的处理                                       | 11     |
| <u>3.5设置BOIS</u>                                   | 12     |
| 3.6对电脑上作环境的一些要求                                    | 12     |
| 3. (警告)                                            | 12     |
| 4 各部件连接方法                                          | 13     |
| <u>4.1电脑的连接方法</u>                                  | 13     |
| <u>4.2 标准安装</u>                                    | 14     |
| <u>4.3多媒体安装</u>                                    | 14     |
| 5方正FVT管理中心                                         | 15     |
| 5.1方正FVT管理中心简介                                     | 15     |
| 5.2机箱的按键功能介绍                                       | 15     |
| 5.3方正FVT管理中心软件                                     | 15     |
| <u>5.3.1注册</u>                                     | 15     |
| <u>5.3.2备份主平台当前系统</u>                              | 16     |
| <u>5.3.3删除系统备份</u>                                 | 18     |
| <u>5.3.4 FVT设置</u>                                 | 20     |
| <u>5.4一键救护</u>                                     | 23     |
| <u>5.4.1主半台的一键救护</u>                               | 24     |

|          | <u>5.4.2第二空间的一键救护</u>           | 30 |
|----------|---------------------------------|----|
|          | <u>5.5超(终)极杀毒</u>               | 35 |
|          | <u>5.5.1关机状态下的超(终)极杀毒</u>       | 35 |
|          | <u>5.5.2 Windows状态下的超(终)极杀毒</u> | 38 |
|          | 5.6保险箱                          | 40 |
|          | <u>5.6.1关机状态下的保险箱</u>           | 40 |
|          | 5.6.2 Windows状态下的保险箱            | 42 |
| <u>6</u> | 金山词霸                            | 45 |
| 7        | _CYBERLINK DVD SOLUTION说明       | 48 |
| 8        | 保养和维护                           | 55 |
|          | 8.1硬件方面的维护常识                    | 55 |
|          | 8.2软件方面的维护常识                    | 55 |
| <u>9</u> | <u>故障分析与处理</u>                  | 56 |
| 10       | 0 有毒有害物质或元素名称及含量标识表             | 57 |

# 1 注意事项

# 1.1 特别提示

为了便于理解和引起您的注意,当涉及产品安全或需关注的信息时我们将在本章节 或在后面的章节中按下列等级和特别的警示用语向您提示,这些特别的警示用语表示方 法如下:

- 【危险】---表示对高度危险要警惕
- 【警告】--表示对中度危险要警惕
- 【注意】--表示对轻度危险要关注
- 【禁止】---表示危险的操作需禁止
- 【提醒】---表示安全或其他内容需关注

本章节中为您提供的安全信息并不是全部的,为了您的安全和利益,我们会根据需 要将部分产品安全信息编排到使用手册的后面章节中,不论这些安全信息置于何处,您 均应仔细阅读。

同样,除了以特别的警示用语提出的注意事项外,对于使用手册中的其他内容和介绍,您亦应予以同样的重视。

## 1.2 注意事项

#### 适用群体

【注意】

使用电脑,应具有一定的电脑基本常识。同时,电脑不适用于儿童单独操作。如果 有需要,必须有成人看护。

#### 工作环境

【危险】

为避免出现意外故障,电脑应在下述限定环境范围内工作:

| 内 容      | 适 应 范 围               | 备 注 |
|----------|-----------------------|-----|
| 贮存运输温度   | -40°C 至55°C           |     |
| 贮存运输相对湿度 | 20% - 93%(40° C)      |     |
| 大气压      | 86 kPa - 106 kPa      |     |
| 电源适应能力   | $220V \pm 22V$ , 50Hz |     |
|          | $\pm 1$ Hz            |     |
| 工作湿度     | 35% - 80%             |     |
| 工作温度     | 10° C - 35° C         |     |

【警告】

为避免电脑受到环境(潮湿、灰尘、食品、液体、直接暴露于阳光下等)的侵害, 应放置在通风、干燥的地方。

为避免磁场干扰和损坏,请远离其他家电(如电视、空调等)。

请不要将液体或其他杂物溅入电脑,否则有可能会引起机箱内部元件的短路进而引起触电或火灾。

【注意】

电脑在低温条件未恢复的情况下通电开机,可能会给电脑造成无法修复的故障,所以使用前请先保证电脑在室温条件下恢复2小时以上的时间。

#### 使用前

【警告】

电脑在低于10°C的环境储运后,使用前请在室温10°C - 35°C条件下放置2小时 以上的时间,避免电脑温度过低而发生加电损坏。在此期间不要拆除包装,让电脑自然 恢复温度,避免升温过快而发生加电损坏。

#### 【注意】

使用前,还需确认电脑的连接、电源使用及其他事项均符合使用手册的要求。

#### 移动、运输、贮存

【注意】

移动电脑时,需将所有电源断开,禁止带电插拔。

运输时应放在原包装箱内,遵照包装储运图示标志指示堆放,并使用封闭式货箱搬 运。

贮存时包装材料应安全地存放于儿童拿不到的地方,以避免不安全情况发生。

依照国家标准(GB/T9813-2000), 微型计算机通用规范中的相关解释, 电脑温度在低于10°C(时)环境储运后, 使用前请在室温(10-35摄氏度)条件下放置2小时以上的时间, 避免因电脑温度过低加电产生损坏。在此期间请不要拆除包装, 让电脑自然恢复温度, 避免因升温过快导致电脑产生结霜和凝露带来的加电损坏的发生。

#### 电池

【注意】

不正确的更换主板上的锂电池可能会引起爆炸危险,请务必在专业维修人员指导下 进行锂电池的安装和更换;只允许使用制造厂推荐的同类或等效类型的替换电池产品; 电池的不当丢弃会引起环境的严重污染,请您务必妥善处理用完的电池或者将废弃电池 交还方正科技售后维修部门处理,避免环境污染。

#### 电源

【危险】

您需使用合格的三芯带接地保护的接地电源插头和插座,电源插头最终应插在接地 良好的电源上,良好的接地是您的电脑正常工作的重要保证。如果您擅自更换标准电源 线,可能会带来严重后果,同时电源线最大长度不应超过4.5米。

在您使用电源前应按电源插头和插座的说明确认电源符合电脑使用要求,合格的电源和良好的接地是电脑正常工作的重要保证。否则,可能会带来严重后果。

【危险】

雷雨期间,使用产品可能会对电脑甚至您的人身及其它财产安全造成损害。故在雷 雨天气,不要使用电脑,并断开电话线、网络线、电源线等可能会与外界连接的导电 体。打雷时,不要插拔这些线缆。

#### 【警告】

不要试图把110V的电源线插在220V的电源上,也不要改动机器电源的电压选择开关。任何改动都可能会造成人身伤害或引起设备损坏。

#### 【注意】

TPT200 100 006

仔细检查随机提供的交流电源线。如果出现问题,请与相关销售商联系。 用于微机的电源线必须符合以下安全规范:

- 符合CCC认证
- •电源插头最终应插在接地良好的电源上
- •电源插头必须符合GB 1002-1996、GB2099.1-1996
- 电源线最大长度为4.5米

#### 辐射

#### 【注意】

显示器辐射会有害健康。

### 1.3人机工程学

【提醒】当在计算机上工作或游戏时,请调整您的环境并安排好您的计算机设备, 使身体处于舒适、灵活的状态。下面的建议可以帮助您获得一个更舒适的环境。 推荐的工作姿势:

显示器屏幕与视线等高或略低, 调整合适的仰角以适宜观看。 手腕保持平展放松,上臂在体侧 下垂放松,最好使用符合人体工 程学的电脑外设。 调整桌椅到合适的高度,不让座 位挤压膝盖的后部。 双脚平放在地板上,保证让腿的位 置和移动更舒适。

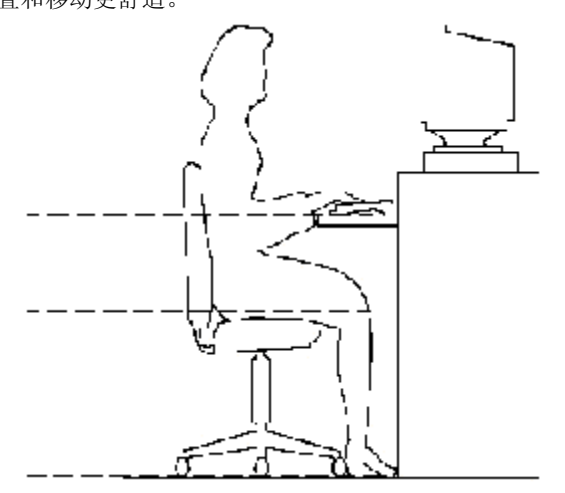

不正确的姿势长时间使用电脑可能会造成身体损伤 长时间观看显示器可能会导致眼睛疲劳甚至影响您的视力

# 2 产品概述

# 2.1简介

• 产品名称:方正科技家用电脑

• 系列及型号:方正天瀑T200系列机型

# 2.2开箱和检查

1. 按照包装箱上的指示方向打开包装箱。

2. 核对电脑的实际配置与装箱单是否一致,如有疑问请马上与经销商联系。

3. 配置核对无误后,仔细阅读随机提供的所有用户资料,全面了解电脑的使 用方法和注意事项。

# 2.3部件介绍

# 2.3.1主机前面板说明

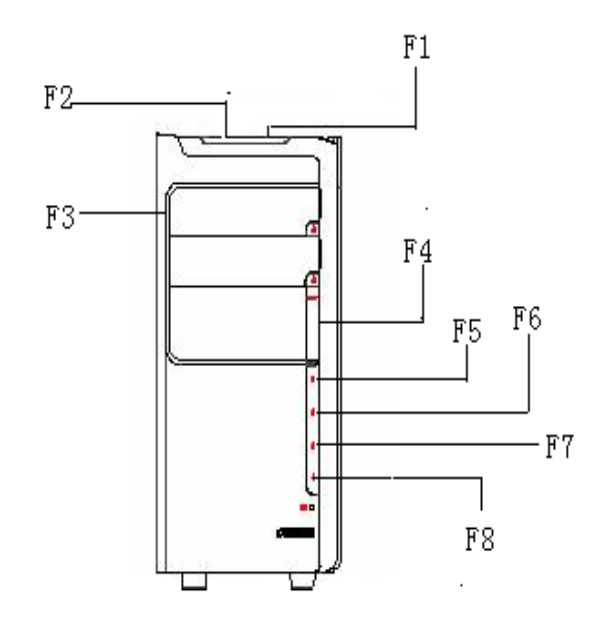

# 主机前面板

| F1: | 开关键 (管理平台进入键) | F2: | 重起键  |
|-----|---------------|-----|------|
| F3: | 光驱口           | F4: | 扩展槽  |
| F5: | 一键救护          | F6: | 超级杀毒 |
| F7: | 保险箱           | F8: | 第二空间 |

注: USB接口,耳机借口打开扩展槽就可以看到!

注意:因机型配置的不同,此图片仅供参考,具体以实物为准。

2.3.2后面板说明

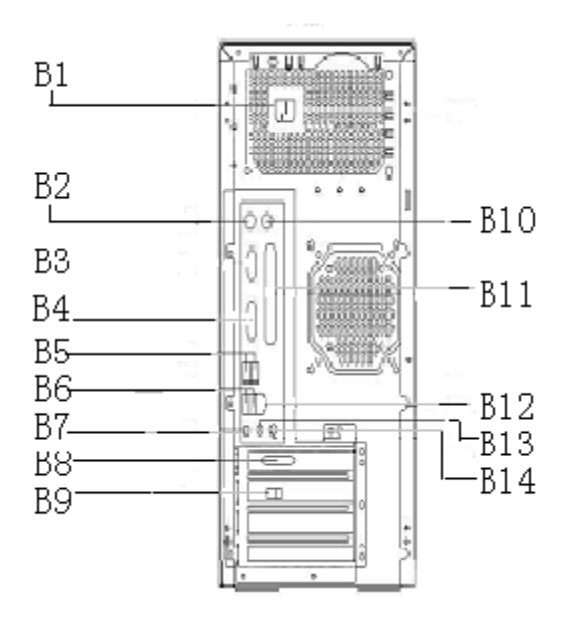

# 主机后面板

B1: 电源接口
B3: 串行接口
B5: USB接口 (2个)
B7: MIC接口
B9: Line接口/Phone接口
B11: 并行接口
B13: 音频输出接口

B2: 键盘接口 B4: 串行接口 / 显示器1接口 B6: USB接口 (2个) B8: 显示器2接口 B10: 鼠标接口 B12: 网卡接口 B14: 音频输入接口

注意:因机型配置的不同,此图片仅供参考,具体以实物为准。

# 2.3.3键盘说明

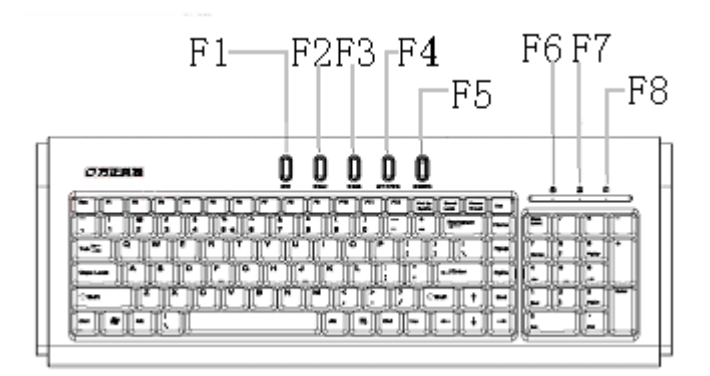

| F1: | 静音      | F2: | 音量加      |
|-----|---------|-----|----------|
| F3: | 音量减     | F4: | 多平台管理    |
| F5: | 光驱弹仓    | F6: | 小键盘电源指示灯 |
| F7: | 大写锁定指示灯 | F8: | 指示灯      |
|     |         |     |          |

注:

- 1. 键盘为USB或者PS/2接口以实际出货的机器为准。
- 2. 此键盘快捷键需要安装驱动。
- 3. 因机型配置的不同,此图片仅供参考,具体以实物为准!

# 2.3.4鼠标

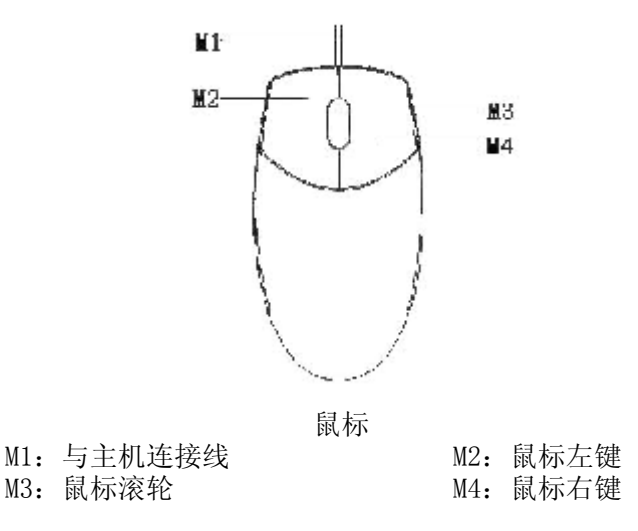

注意:

- 1. 鼠标为USB或者PS/2接口以实际出货的机器为准。
- 2. 如您的计算机使用的是光电鼠标,因光电鼠标的传感器(sensor)采用的多是传统的漫反射光标定位,所以须要您计算机鼠标的接触平面能够满足较好的漫反射条件。请勿在过于光滑和类似镜面的平面使用您的光电鼠标,建议您使用专用鼠标垫并经常保持鼠标垫的平整和清洁。
- 3. 因机型配置的不同,此图片仅供参考,具体以实物为准。

2.3.5音箱说明(2.1音箱)

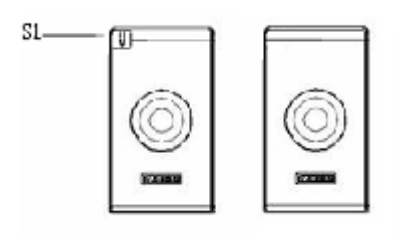

(辅音箱) (辅音箱) 音箱前视图

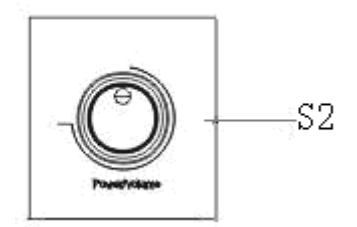

音箱俯视图(低音炮)

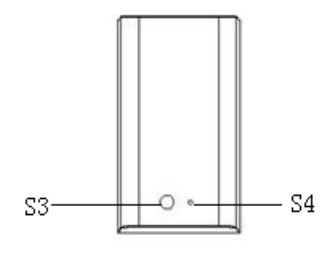

音箱后视图(辅音箱)

| S1: | 麦克风 (非标配) | S2: | 音量调节按钮 |
|-----|-----------|-----|--------|
| S3: | 音频输出线     | S3: | 电源线接口  |

注: 因机型配置不同,此图片仅供参考,具体以实物为准。

# 2.4声明

方正科技电脑支持多种外围设备,如鼠标,键盘,打印机,扫描仪。随机附送的外 围设备方正科技保证其产品的兼容性和可靠性,使用者使用时请按照产品所附使用说明 书的内容正确使用。如果消费者购买第三方的外围设备与方正科技电脑连接使用,请遵 照该设备的说明书正确连接外围设备和电脑,并在支持该设备的操作系统下安装相应的 驱动程序。由于市场上外围设备厂家较多,为保证消费者的利益,方正科技建议消费者 购买知名厂家,质量有保证的产品。如出现第三方外围设备与方正科技电脑的兼容性问 题请消费者与第三方厂家取得联系。

硬盘大小与系统识别的差异说明:

 硬盘以10进制计算,1GB=10<sup>9</sup>Bytes 操作系统以2进制识别,1GB=2<sup>30</sup>Bytes
 所以,80G的硬盘在系统中识别是80\*10<sup>9</sup>/2<sup>30</sup>≈74.56
 同理,160G的硬盘在系统中识别是160\*10<sup>9</sup>/2<sup>30</sup>≈1496

250G的硬盘在系统中识别是 250\*109/230~232.8G

# 3 基本使用常识

## 3.1开机前的准备

1、读懂所有随机的相关文件。

2、电脑放置在靠近电源插座的地方,此位置须远离热源及强电磁干扰的设备:如 空调、电扇、电机等。

3、保存好所有的包装以便搬移电脑。

4、选择正确的交流电源开关设置,不要试图把110V的电源线插在220V的电源上, 也不要改动机器电源的电压选择开关。任何改动都可能会造成人身伤害或引起设备损 坏。

# 3.2安全启动电脑

如果您是准备第一次打开您的电脑,您需要再检查一次硬件连接情况,特别是电源 的连接情况,确信安装无误后,则按照下面的步骤打开您的电脑。

1、按下显示器上的电源开关,打开显示器的电源。这时显示器的指示灯变亮或持续闪烁。

2、接通主机电源,按下主机的电源开关,显示器的电源灯转为蓝色(**请以实际颜 色为准**),写有方正科技的开机画面出现后,电脑开始正常工作,您的电脑就可以进入 操作系统。

# 3.3 WINDOWS下安全关闭电脑

您在操作完毕您的电脑后,不可以直接关闭电脑的电源,而是要先保存您的工作并 关闭所有应用程序后,退出操作系统,电脑将自动切断电源。否则可能导致您的工作丢 失甚至破坏电脑的软件系统。

具体操作步骤如下:

1、确定您已经保存了您的工作。

2、退出所有的应用程序。

3、单击WINDOWS桌面的"开始"按钮,然后单击"关机"。

4、选择确定"关机",然后单击"是"。您的电脑将自动关闭电源。

### 3.4异常关机情况的处理

如果您的电脑遇到了以下几种情况:

1、在使用过程中运行了某些程序而对系统进行了非法操作,导致死机或不能正常 退出WINDOWS操作系统,您可以采取按下复位键重新启动或按下主机电源开关键关闭您 的电脑。

2、由于不慎误操作切断了电源或按动主机复位按钮,您的电脑不能正常保存数据的情况下。在下次启动时系统会自动运行ScanDisk软件,检测系统错误并进行自动修复。一般情况下,WINDOWS操作系统能够修复系统错误而不需要您的干预,请您等待系统处理完毕后即可正常操作您的电脑了。如果您的异常操作导致WINDOWS不能修复系统错误从而不能正常启动您的电脑,请与我公司的客服联系。

# 3.5设置BOIS

在出现方正科技的开机画面后,用户点击"Delete"键,可以进入BIOS,对系统的

参数进行设置。

注意:

1、用户不要轻易在BIOS中进行设置,否则会导致系统不能正常启动或硬件发生 冲突、软件不能正常使用等现象。

2、在修改CMOS设置时,如果出现Y / N选择窗口。您选择了"N"后无法返回 "Y",请先按键盘上的"ESC"退出,再重新选择。

## 3.6对电脑工作环境的一些要求

1、应使用一张工作空间绰绰有余的终端桌,同时应有足够的放腿空间,桌面与大腿之间的距离至少应为6公分(2英寸)。

2、电脑的主芯片都采用超大规模集成工艺,温度过高会使电脑工作异常,因此在 使用过程中一定要注意散热,尤其要注意以下几点:

• 不要将电脑放在靠近热源的地方。

• 不要让阳光直射您的电脑。

3、电脑的某些部件如显示器等对磁体比较敏感,强磁场对这些部件有很强的破坏 作用,因而您的电脑要注意防磁,不要将电脑和磁盘放在靠近磁体的地方。

### 3.7警告

1、请将您的计算机摆放到稳妥的平台上,以免造成意外损坏。

2、为了保证您的人身安全,请将计算机接到有接地的电源插座。

# 4 各部件连接方法

# 4.1电脑的连接方法

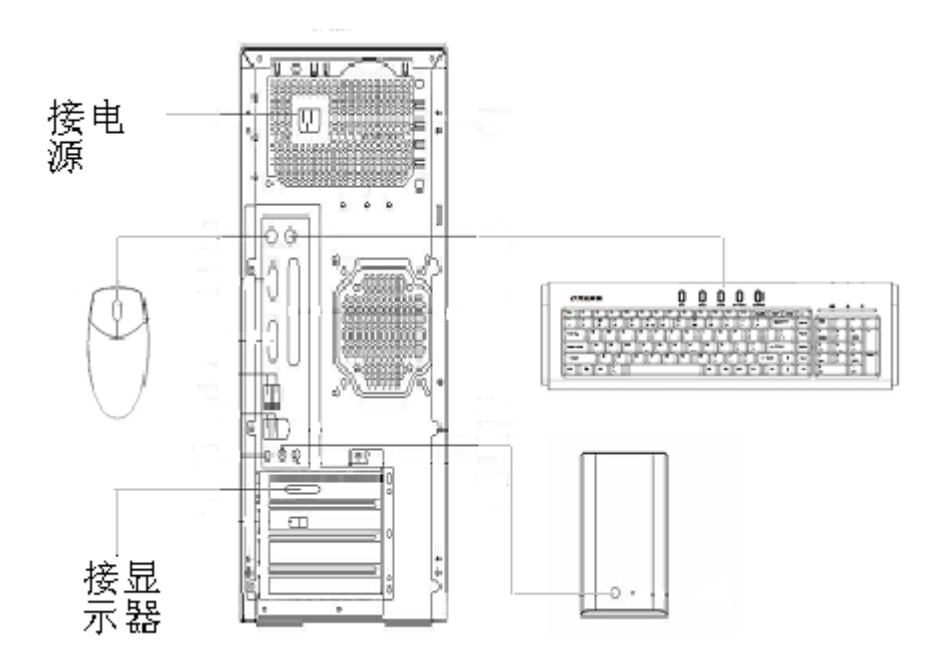

说明:

- 此安装图适用于方正天瀑T200机型,图中所示部件及外观可能与所购机型不同,请以实物和装箱单为准。
- 具体安装过程请参阅用户手册。
- 由于机型配置不同,显示器信号线连接到主机的位置会有所不同,图中标出的连接 位置有两个(实线和虚线),具体连接到哪一个,请参阅用户"部件概览"中有关主机接口部分的说明。

安装完毕后,请参阅用户手册上的"声明"和"注意事项",然后再开机。

警告:

- 1. 请将您的计算机摆放到稳妥的平台上,以免造成意外损坏。
- 2. 为了保证您的人身安全,请将计算机接到有接地的电源插座。
  - 3. 用户在使用时,请将活动的侧板散热孔处保护膜揭起,以保证整机散热需要。

### 4.2 标准安装

主机与显示器:

请根据机器的具体配置在主机的"接显示器1"或"接显示器2"位置插入显示器信号线接头。(VGA接口)

键盘的连接:

PS/2键盘:将键盘插头接至主机B2(键盘接口) 鼠标的连接:(请参考实物配置) PS/2鼠标:将鼠标插头接至主机B10(鼠标接口) USB鼠标:将鼠标插头接至主机B5(USB接口) 主机与其它USB设备(选配): 将其他设备的USB接头接至主机B6(USB接口)

# 4.3多媒体安装

主机与音箱的连接: 将音箱所带的音频连线连至主机的B13(音频输出)接口。

注意:最后将主机电源、显示器电源以及音箱电源连接好后检查无误即可开机, 相应软体说明请参考软件说明。因机型配置的不同,音箱的连接方式也不 同,具体以实物为准。

# 5方正FVT管理中心

# 5.1方正FVT管理中心简介

欢迎您使用方正FVT管理中心,此系统包含一键救护、超(终)极杀毒、保险箱、 第二空间四个功能。

一键救护可在您的系统崩溃后,为您提供了操作简单、功能强大的救护功能,它不 仅可以恢复您受损的系统,还可以把您C盘上没有作备份的数据拯救出来。

超(终)极杀毒在当您的系统中毒时,可以通过超(终)极杀毒,还您一个干净的 系统,并且严密的保护您的计算机。

保险箱为您的数据提供一个安全的存储空间,当您把数据存储在保险箱内,并关闭 保险箱后,即时您的系统崩溃或病毒侵入,您保险箱内的数据都可以安全无损。

第二空间是一个虚拟的平台,可以像正常平台一样操作使用。它不怕被黑客木马, 不怕被病毒感染,而且构建非常简单、可以一键还原。虚拟平台实际是通过一个系统备 份的镜像文件虚拟成一个系统分区,通过这个系统分区来启动系统。

# 5.2机箱的按键功能介绍

机箱上方有四个按钮,四个按钮分别对应一键救护、超(终)极杀毒、保险箱、第 二空间。在关机状态下按各个按钮,就可进入对应的空间,按机箱的Power键,即可进 入主平台。在主平台下,按一键救护则提示是否进入一键救护,选"是"重新启动进入 一键救护;按超(终)极杀毒则会调出杀毒界面;按保险箱则调出保险箱届面;按第二 空间则提示是否进入第二空间,选"是"重新启动进入第二空间。在关机状态下,同样 可进入相应的空间。系统崩溃时,建议您直接按键进入一键救护恢复您的系统。

# 5.3方正FVT管理中心软件

当您进入主平台后,可以在开始一程序-founder-方正FVT管理中心启动方正 FVT管理中心软件,也可以点击桌面上的方正FVT管理中心软件的快捷方式或键盘上的 "多平台管理"快捷键来启动方正FVT管理中心。

#### 5.3.1注册

第一次启动方正FVT管理中心软件后,出现激活窗口,如图5-1;

1、找到激活码。激活码是"方正FVT管理中心序列号",您可以在系统光盘的盘袋上找到。

| 欢迎使用 | 访正FVT管理中心      | <b>E</b> |
|------|----------------|----------|
| *    | 本软件的使用那限还剩40天! |          |
|      | 请输入18位使用序列号:   |          |
|      | T              | ĺ,       |
|      | 一注册            | 继续试用     |

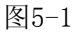

【注】:本软件的试用期限为14天,你可以在没有注册的情况下试用14天。 2、输入激活码后点击"注册"即可进入软件的操作界面,如图

|                           | 2 つ方正科                          |
|---------------------------|---------------------------------|
| 1002 1002 100 100 100 100 |                                 |
|                           |                                 |
| (1) "主平台"已有一个出门备分,        |                                 |
| (2) 索此出广备份。据述可以对"主平台"     | 円根2个备份。                         |
| (3) 系统恢复清弦机领上的"一键次护"按     | it.                             |
| 注释-                       |                                 |
| 主平台: 按机棺上的电循键进入。          |                                 |
| 双步至同: 按机和上册 "数步至同" 翻进入。   |                                 |
| 各份文件名称                    |                                 |
|                           | । शत्र । E श्रम्भः <del>भ</del> |
| T                         |                                 |
| T                         |                                 |

图5-2

5.3.2备份主平台当前系统 FVT管理中心有一个出厂备份,用户可以对主平台再做一个备份。备份的操作实际

上是把您硬盘的C分区备份成一个文件,存储在由软件创建的HPA物理保护分区(隐含分区)中。当您为计算机系统配制好了软件环境,整个系统您认为满意的时候,就可以把当前的系统备份下来。主平台崩溃或者中毒时可以通过这里的备份,还原到备份以前的状态下。当出厂备份与两个用户备份同时存在时,软件将会提示您备份文件已满。(如图:5-5)

1、打开FVT管理中心界面,点击上侧"备份当前系统",进入备份当前系统操作界面,出厂平台是FVT管理中心的第一次备份;见图5-3

| 方正 FVT 管理中心                                                                                                    |                      |
|----------------------------------------------------------------------------------------------------|----------------------|
|                                                                                                    | ⑦方正科技                |
| <ul> <li>(1) "主怀台"已有一个出厂条分。</li> <li>(2) 除此出厂条件, 使压可以对"1平台"再量2个名(</li> <li>(1) 采标使要请效量单位。 你教护"发输。</li> <li>(1) 采标使要请效量单位。 你教护"发输。</li> <li>(1) 采标 要求 使机能上的"累尔空间"做进入。</li> <li>(2) 你们, 使机能上的"累尔空间"做进入</li> <li>(3) 你们, 你们, 你们, 你们, 你们, 你们, 你们, 你们, 你们, 你们,</li></ul> | ð.                   |
|                                                                                                    | 円 川盤築設               |
|                                                                                                    | Poworod by SollLamos |

图5-3

建议: 在开始备份前,尽量关掉其它的应用程序(特别是杀毒和监测软件),以提高备份的速度。

2、点击"开始备份"完成系统备份。我们可以看到备份数据情况、时间、速度、进度 等:

| 98912 <b>7</b> : | jezio ud | (7燕 <sup>4</sup> 年) | 00:04:C5 |    |  |
|------------------|----------|---------------------|----------|----|--|
|                  | 400× ×j  | 日均制                 | 00:00:07 |    |  |
| 2.1.0%# H =      | .xx •y/> | 比切てもの               | 44 -     | V. |  |

图5-4

备份的数据将自动放在硬盘的尾部,同时该区域将自动转化成隐含分区,你备份的 数据将非常安全,在操作系统下您的分区不可见,病毒也不能入侵。出厂备份是软件的 基础文件。

| 方正 FVT 管理中心                                                                                                    |                      |
|----------------------------------------------------------------------------------------------------|----------------------|
| <ul> <li>         ・</li> <li>         ・</li> <li></li></ul> | ◎方正科技                |
| <ul> <li>(1) "主平台"已有一个田厂各份。</li> <li>(2) 除此出厂备份,您还可以对"主平台"再做2个3</li> <li>(3) 系统恢复清核机箱上的"一部救护"按键。</li> <li>(4種:<br/>主平台: 按机箱上的电源键进入。</li> <li>展示空间,按机箱上的"最示空间"使进入。</li> <li>备份文件者称</li> </ul>                                                                                                    | ត ម្រ                |
| 公任元/*∟383                                                                                                    | 开始重物                 |
|                                                                                                    | Powered by SoftLumos |

图5-5

## 5.3.3 删除系统备份

通过删除系统备份这项功能您可以删除不需要的备份。我们给用户设置的出厂备份 是FVT管理中心的基础文件,删除的同时也会删除除主平台以外的所有平台(就是说一键 救护、超(终)极杀毒、保险箱,第二空间四个虚拟平台也同样被删除),删除出厂 备份将影响到"一键救护"、"超(终)极杀毒"、"保险箱"、"第二空间"的正常 使用,请慎重考虑。

1. 打开FVT管理中心的主界面后,请点击上面"删除系统备份"按钮, 在删除列 表中选择要删除的备份文件, 然后点击下面"删除",即可删除所选择的备份文件, 删 除系统备份的同时将自动回收空间。(如图: 5-6)

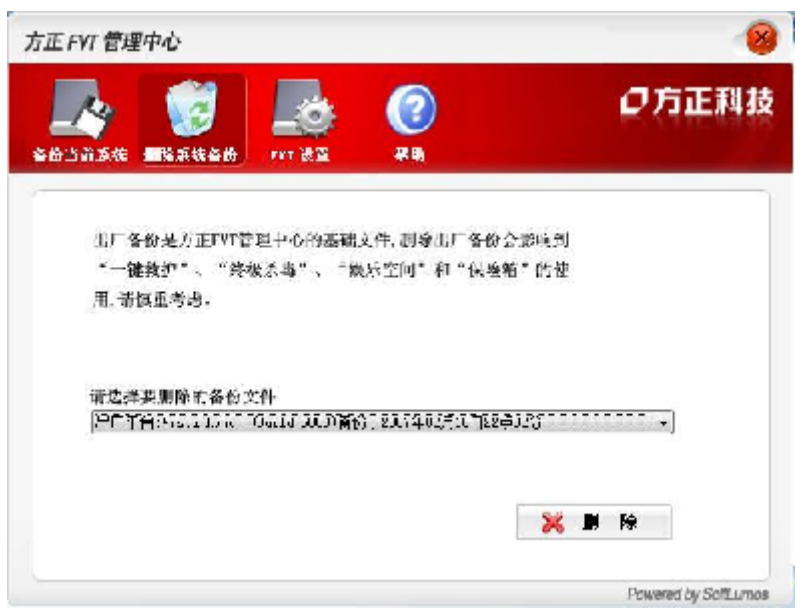

图5-6

2、删除出厂备份时要通过密码验证, 出厂备份的删除密码请咨询方正客服(其它 用户备份则不需要删除密码)。(如图:5-7)

|   | ***                      | ·(종書伯) ##T 원)<br>판뇨(83) | 13-43 LINE               |
|---|--------------------------|-------------------------|--------------------------|
|   |                          | ntan<br>T               | 出厂备份为<br>"一碗做衫<br>用, 请慎重 |
| 1 | <b>NE</b> [ <b>2</b> 4 ] |                         | 精造蜂变肌<br>山口 ≃台 ×         |

#### 注意事项:

图5-7

- 只有在删除出厂平台时才会用到删除密码,对于用户备份的删除则不需要密码;
- 现在系统支持有两个备份,出厂备份和两个用户备份,如果在您备份已满的情况下,想要再备份,必须得删掉您以前的备份;
- FVT管理中心的出厂备份是一个基础的备份,如果您在有其它备份的同时删掉 了出厂平台,只要再次进行备份操作,同样会生成出厂备份;

• 出厂备份的空间用户是无法改变的。

# 5.3.4 FVT设置

1. 在FVT设置这一选项中,用户可以对平台进行设置管理。主平台下,点击FVT管理中心执行文件,进入FVT管理中心主界面,点击上侧 "FVT设置"按纽,它包括启动画面设置、权限设置、密码保护和空间管理。

2、点击以上窗口下侧的"设置",在此窗口下可以对各个虚拟平台进行管理。

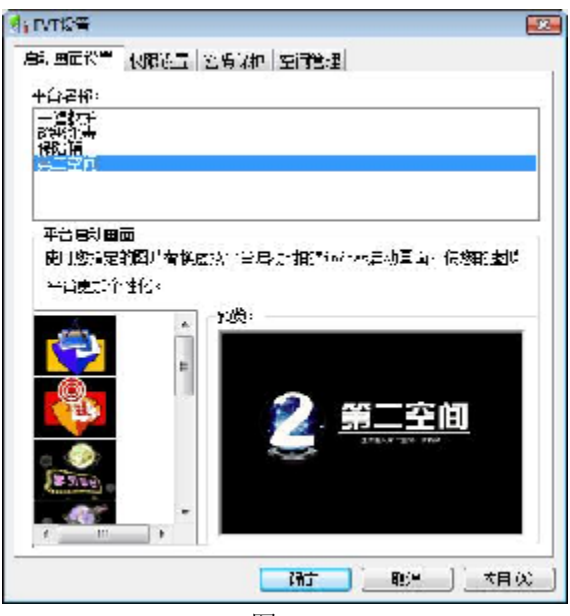

图5-8

#### 启动画面设置

在启动画面设置中您可以指定图片替换虚拟平台启动时的Windows启动画面, 使您的虚拟平台更加个性化; 选中想要更改画面的平台, 在下侧会相应出现相对应平台个性化图片, 选择您喜爱的图片, 点击"应用"、"确定"即可。

#### 权限设置

通过权限设置可设定第二空间对各个磁盘分区的权限。

●不开放:磁盘不可见;

●只读:磁盘可见,但是不能存放数据(【注】:设置为只读模式后,某些软件可能无法正常运行);

●可写:磁盘可见,且可存储、删除数据;

| 264¥::<br>第二章词                                       | 化加效率 [密码条件]               | 二日管理                                     |                   |                                      |
|------------------------------------------------------|---------------------------|------------------------------------------|-------------------|--------------------------------------|
| ⊼开说:<br><b>□[5]</b>                                  | 就盘不可见。<br>                | 7হাইটো: ু                                |                   |                                      |
| ाळ⊡ ्यः<br>ज⊡्                                       | GAN: 小型初川中加る<br>設置可见・三可存f | 4、田林設備                                   | *                 |                                      |
| 与二空门修盘。                                              | 现现设定                      | 12.000.00                                |                   |                                      |
| 馬二空())移盘/<br>総盘分回                                    | 刘林松定                      | 开始追随                                     |                   |                                      |
| 馬二空(1)移盘。<br>移盘分回<br>C \                             | 刘廷敬定                      | 月前進い<br>● 不月前                            | e Liz             | ୧ ୩୮)<br>ଜଗ୍ୟ                        |
| 写二空(1)移量/<br>移量分回<br>C \<br>C \<br>C \<br>C \<br>C \ | 3466走                     | 月前送初<br>● 不月前<br>● 不月前<br>● 不月前<br>● 不月前 | 955<br>955<br>955 | © বা';<br>© বা';<br>© বা';<br>© বা'; |

图5-9

为了保证您第二空间的正常使用,请不要软件默认第二空间磁盘属性是"不开放",根据您的需要为每个磁盘分区设定好属性,然后点击"**应用**"、"确定"即可。 密码保护

此处设定的密码的作用是作为"一键救护"选择救护不同平台时的密码,以防止别 人误救护您的运行良好的平台,而造成不必要损失;设定后,在按下机箱上"一键救 护"进入,进行步骤二操作时,即"选择救护平台"时会弹出此密码的输入对话框。此 处可以为第二空间和主平台设置密码。为了你的平台的安全,建议为每个平台设置救护 密码。在平台选择中选中任一平台,点击"设置密码",在出现的对话框中,输入密码 点击"保存"(密码的最大长度不要超过8个字符,不区分大小写)。

| 1. Ho | (管制)          |                     |                        | <b>D</b>                 |
|-------|---------------|---------------------|------------------------|--------------------------|
| ç 🧃   |               | 3句:[Jular是<br>刘振天文] | 正知得有作的                 | ne <del>A</del> %ar di l |
| ř     | 《新聞最大者        | ·专为科学们。             | -44 <del>9</del> 379-5 | េ                        |
| e e   | 「陸紀           |                     |                        |                          |
| "     | 新建设。          | 1                   |                        |                          |
|       | arte de Salta |                     |                        |                          |
|       |               |                     | :F                     | 职治                       |
|       |               |                     | =                      | <u>42)D</u>              |

图5-10

若您想修改密码,重复以前操作即可。

### 空间管理

空间管理中您可以调整"第二空间"和"保险箱"空间的大小,平台扩大/缩小的 空间将在硬盘的最后一<u>个分区获取/添加,最后一个分区的大小将</u>相应减小/扩大。

|           | 第二空 <mark>回</mark> |     | 1            |
|-----------|--------------------|-----|--------------|
| n-Fr      | - P4°E             |     |              |
| i=>2ite : |                    |     |              |
| 电空气       | 32 984             | VB. | <b>Fi</b> ta |
| erre:     | 11.585             | VK  | 一位用          |
| (1)F(s    | 0000               | VK  | E.34         |

图5-11 选择您想要调整空间大小的平台,点击"**设置**"。

| 空间管理          |       |      | <b>=</b> |
|---------------|-------|------|----------|
| 平台信息          |       |      | 1        |
| <b>≙</b> }    |       |      |          |
| 回日空间          | ■抗茂空風 |      |          |
| 平台客称:         | 個發展   |      |          |
| <b>元=☆道</b> : | 512   | WB   | [ [夏位 ]  |
| (資本房注)        | 479   | MT . | 应用       |
| 总空间:          | 10000 | WB   | 11.H     |
|               |       |      |          |

图5-12

只要您拖曳上图中 划块就可以扩大/缩小平台空间。我们为平台空间的使用情况会 用不同的颜色进行表示。在拖曳的同时,您可以看到扩展空间会因您的调整而变化,您 就可以通过已用空间、扩展空间及总空间的指示,调整达到您满意的大小。然后点击 "应用"即可。

如果您想恢复软件对空间的原有设置,点击"复位"即可。

# 5.4 一键救护

当系统崩溃无法进入时,用户可以使用机箱上的一键救护的按钮直接进入一键救护 平台拯救你系统盘的数据,并对系统进行恢复。平台的救护方式分为:自动救护和手动 救护。一键救护的功能包括:

1. 对系统C盘中的文件进行拯救;

2. 对系统进行还原;

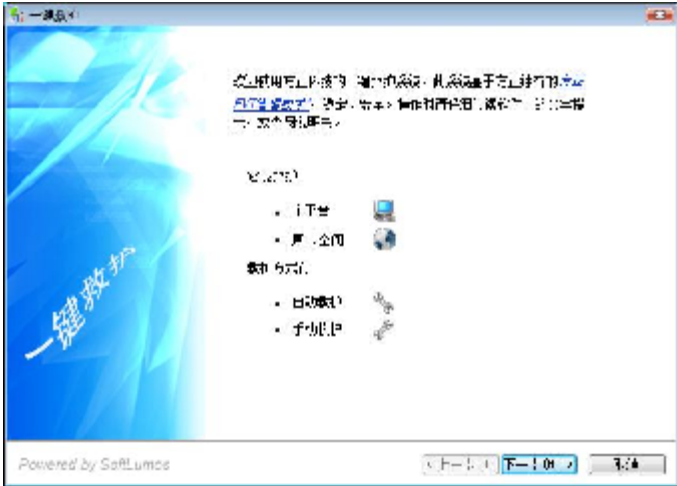

图5-14

**建议**:您在对平台一键救护前,先使用"超(终)极杀毒",如果系统仍然不正常,那么再使用"一键救护"恢复您的系统。因为这样可以避免因直接还原系统造成您系统中新的数据被覆盖,避免不必要的损失。

然后选择"**下一步**",选择您想要救护的平台。

| 1 90280P                    |            |
|-----------------------------|------------|
| 这样执护平台                      |            |
|                             | の方正測波      |
|                             | C. ALTERNY |
| 请"选择这场会。"刘**344台。<br>"天平是"。 |            |
| 0728                        |            |
|                             |            |
|                             |            |
|                             |            |
|                             |            |
|                             |            |
|                             |            |
|                             |            |

通过一键救护可以救护的平台有主平台和第二空间。

# 5.4.1主平台的一键救护

在一键救护平台选择中选中"主平台",点击"下一步"。

| 一個能力 葉 空間                          |                                                                                                    |                     |
|------------------------------------|----------------------------------------------------------------------------------------------------|---------------------|
| 法探教护平台                             |                                                                                                    | <b>ク</b> 方正説        |
| ĨġĨStātŠtīugati<br>—≂⊺je<br>Rouent | STANCT                                                                                                    |                     |
|                                    | <ul> <li>「市地市街の工画部茶品」</li> <li>「市場の時代に書の回過設置の名でき<br/>市場と想望の場合とし、</li> <li>「市場の時代に書の回過設置の名でき</li> <li>「市場」の通過設置の名の</li> </ul> | 19(15)<br>19(15)    |
|                                    |                                                                                                    |                     |
| ward to Safet                      | 1948                                                                                                    | 7 H-50 (T-900) ( 80 |

图5-16

如果您在 FVT设置--密码保护中设置了密码,会看到如上图的密码验证窗口,输入 密码后点击"确定"。主平台救护分为自动救护和手动救护两项。

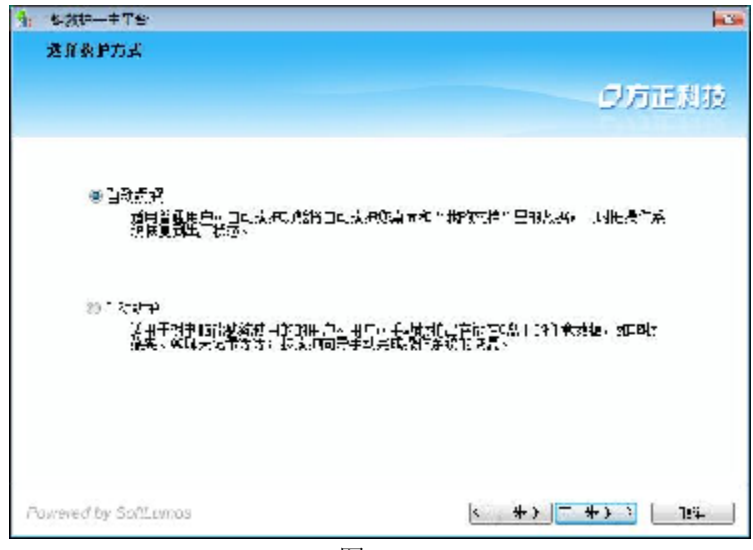

图5-17

自动救护(适合普通用户):

您桌面上和"我的文档"里的数据将被自动救护,同时系统恢复到出厂状态; 手动救护(适合高级用户):

手动救护出存放在C盘下的任意数据(比如IE收藏夹、QQ聊天记录等);按照向导手动完成系统恢复工作;

#### 主平台的自动救护

当主平台崩溃或不用使用时,按中机箱按钮进入一键救护平台,按照向导提示 选中"**主平台**"、"自动救护"。

| (主TA                                              |                                                                                                    |
|---------------------------------------------------|----------------------------------------------------------------------------------------------------|
| 白雨被护<br>功能 約                                      |                                                                                                    |
|                                                   | ジカ正規技                                                                                                    |
| ,"没有击"开始了第《代虹幕 <del>网》也又不</del> 。                 |                                                                                                    |
| ·济南的开始到后,他们开始通过来到,他们将                             | Ti, ++ :                                                                                                    |
| <b>在众主王你结束,真</b> 」4 \\$\$\$\$\$\$\$\$\$\$\$\$\$\$ | · 乙、中华全国的建筑中学家们。                                                                                                    |
| ◎ 41(作ら広点)(感染者を見た生)(点容)                           |                                                                                                    |
| 金卡爾爾卡兰科卡和阿爾特卡里亞斯德特美国的                             | - 井白歌王慶知慶十代位堂:                                                                                                    |
| · 里爾姆國語的 "爾爾斯和哈爾尼亞特"之中的                           |                                                                                                    |
| 医外感染力量和生化治疗,这种药用强化中的药                             | 、重新支払いドを実施用。                                                                                                    |
| ·梁渊、"家的酌册并律册《白村·农主》方式)                            |                                                                                                    |
| <b>火贝在司以对"主卫台"进行战</b>                             | e Provincia de Caracteria de Caracteria de Car<br>E Caracteria de Caracteria de Caracteria de Caracteria de Caracteria de Caracteria de Caracteria de Caracteria de Caracteria de Caracteria de Caracteria de Caracteria de Caracteria de Caracteria de Caracteria de Caracteria de Caracteri |
| Powered by SoftLumas                              | Πsi Lii                                                                                                    |

图5-18

建议点击"开始"前,仔细阅读下面文字:

- 点击"开始"后,救护工作将自动完成,此过程不能被中止;
- 在救护工作结束之前,不要强行关闭计算机电源,否则可能会破坏硬盘中的文件;
- 救护工作完成后,系统将恢复到出厂状态;
- 您"桌面"上和"我的文档"里的数据将被拯救,并自动还原到原来的位置;

- 如果您想拯救除"桌面"和"我的文档"之外的其它文件,请使用"手动救 护"方式;
- 因为系统恢复到出厂状态,您的应用程序可能需要重新安装才能正常使用;
- 强烈建议普通用户使用"自动救护"方式;
- 自动救护将自动执行以下四个步骤:

a. 自动的文件拯救:此过程会把当前平台的桌面上的内容和我的文档里面的内容 拯救到硬盘的其它分区中,当拯救完后会自动的还原到桌面和我的文档中;

| i 十 <b>平</b> 台                                                                    |          | E                                                                                                    |
|-----------------------------------------------------------------------------------|----------|----------------------------------------------------------------------------------------------------|
| 自动教护<br>第一31 这种植物                                                                 |          | の方正別語                                                                                                    |
| 此对称消益们当同年<br>音的事当上和我的交错于<br>的大客心般要都是的事件<br>分文中,当你似乎和如后<br>记述文件失动自动还愿到<br>点面和我们交错。 | 第一寺:又什些。 | \$7.<br>المحالي (12.1) المحالي (12.1) المحالي (12.1) المحالي (12.1) المحالي (12.1) المحالي (12.1) المحالي (12.1) المحالي |
| Powered by SafLumos                                                               |          | 12泊                                                                                                    |

图5-19

b. 系统拯救:此过程将当前平台的数据还原到出厂的状态,此平台上的所有新的数据和程序都将被清除,只有桌面上的和我的文档内的数据能够保存下来;

| の方正測度              |
|--------------------|
| 第二年: <b>关</b> 约种 文 |
|                    |
|                    |

图5-20

c. 还原拯救的文件:此过程将会把拯救系统之前的桌面上和我的文档里的图数据

和文件还原到原来所在的位置,以确保用户方便的找到自己的文件;

| 4. 主平台                                                                        |                                                                                                    |
|-------------------------------------------------------------------------------|----------------------------------------------------------------------------------------------------|
| 白动散游<br>第三分:还原因我的这时                                                           | の方理道波                                                                                                    |
| 。國道祖瑞会把通续形<br>好心情如何真正上知起的文<br>生目的英语的文件还意见<br>厚长前面的应置:说确保<br>目广东他的报告自己的文<br>亡。 | الله بالمعالية بالله بالله بالله بالله بالله بالله بالله بالله بالله بالله بالله بالله بالله بالله بالله بالله<br>بالله بالله ب<br>بالله بالله بال |
| Pawered by SoftLumce                                                          |                                                                                                    |

图5-21

d. 完成:点击"完成",就会返回到主界面;

#### 主平台的手动救护

在您对您的电脑非常熟悉的情况下,可以使用手动救护,它最大的特点就是根据您的需要有选择的进行文件备份,按照向导提示选中"**主平台**"、"**手动救护**"。

| 月,《众产—主1名                                            |                                       |
|------------------------------------------------------|---------------------------------------|
| 手动纵护:文件有份                                            |                                       |
|                                                      |                                       |
|                                                      | ワク正規設                                 |
|                                                      |                                       |
| 于他 <sup>会</sup> 我忙着的 <sup>20</sup> 点,"好好证我读下面的。"李    |                                       |
|                                                      |                                       |
| 之符は見俗語 型構造構成在 安康 急迫恐怖<br>無 25 日後 1月 4日<br>二〇日後 1月 4日 | 中都在此期的教育和教育                           |
| <b>当1. 研告通行需要运行的公共文件。如</b> 100                       | ····································· |
| 如果没有文件需要称为,请应来《读述》                                   | <b>、</b>                              |
| 如果電話會能來的不過表出了一步的感                                    | 温柔有的能力性。                              |
|                                                      | 10000 WILLIO N                        |
|                                                      |                                       |
|                                                      |                                       |
| Prevented by Sottl Union                             | 8-2 - 5 th N-9 21 2                   |
| arransa by someaning                                 |                                       |

图5-22

开始"文件备份"前,请仔细阅读下面文字:

- "文件备份"功能可以让您在系统恢复前,拯救您C盘上保存的重要文档;
- 建议您先完成"文件备份",再进行下一步的"系统救护"工作,因为系统救护 护工作将备份时的数据覆盖C盘的所有数据;
- 请仔细选择您需要拯救的数据,如IE收藏夹,QQ/MSN等聊天记录;
- 如果没有文件需要备份,请点击"跳过";

恢复系统之前,为了防止文件资料的丢失,可通过文件备份将系统盘中的重要文件

复制到指定的其它非系统盘。直接点击界面上的"开始"按钮,进入文件备份菜单。用 户可以将系统盘(C盘)的文件复制到其他盘(D、E盘以及U盘)的任意地方,并可在这 个窗口进行文件夹的建立、删除。

|                            |                  | >                                |                                                                                                    |
|----------------------------|------------------|----------------------------------|----------------------------------------------------------------------------------------------------|
| ,44 <b>.</b> ') <b>⊄</b> T |                  |                                  | F                                                                                                    |
| 2                          |                  |                                  | •                                                                                                    |
|                            |                  |                                  | E PK                                                                                                    |
|                            | ,<br>,.i.(-') #7 | ×<br>۳۹ ('->۱-><br>۱-><br>><br>ا | <ul> <li>●</li> <li>●</li></ul> |

图5-23

如上图,主平台文件备份的具体操作就是,在C盘中(左界面)选中您要拯救的文件,同时在右界面选择好您将要拯救到的目的地,然后点击中间的按键,就可以了;同时右界面不同的盘符下,您也可以进行新建和删除文件夹两项操作。

【注】: 主平台中磁盘的权限与您在PC机上面设置的相同。

文件资料保存好后,即可进行系统拯救, "**退出**"文件备份,点击"**下一步**"进入 系统拯救。

|            |                                                      |                                                                                                    |                  | の方正謝技              |
|------------|------------------------------------------------------|----------------------------------------------------------------------------------------------------|------------------|--------------------|
| =          | ARREN<br>ALTERNER AN<br>ALTERNER AN<br>A. AC ANA BOX | 1日20日1日1日1日1日日<br>1日1日1日<br>2月1日<br>1日2日1日1日1日1日<br>1日2日1日1日1日1日<br>1日2日1日1日1日<br>1日2日1日<br>1日2日1日<br>1日2日1日<br>1日2日1日<br>1日2日1日<br>1日2日1日<br>1日2日1日<br>1日2日1日<br>1日2日1日<br>1日2日1日<br>1日2日1日<br>1日2日1日<br>1日2日1日<br>1日2日1日<br>1日2日1日<br>1日21日1日<br>1日21日1日<br>1日21日1日<br>1日21日1<br>1日21日1<br>1日2111<br>1日2111<br>1日111<br>1111<br>1111<br>1111<br>1111<br>1111<br>1111<br>1111<br>1111 | лт=сэцкен.о+язе  | <b>₽</b><br>•<br>• |
| Powered by | ร้อกับมหวร                                           |                                                                                                    | [··I +•06   T ++ | ):][R#             |

#### 图5-24

开始"系统救护"操作之前,请仔细阅读下面文字:

- 建议您完成"文件备份"之后,再进行此步"系统救护"工作;
- 根据您的实际需要,选择您要还原的系统备份文件;
- 此操作将会重启您的计算机,并自动开始系统救护工作;
- 此过程可能需要几分钟,请耐心等待,不要强行关闭电源,否则有可能破坏硬 盘上的数据文件

在下拉表中可以选择您要用来还原的备份文件后,点击"重启并开始还原"后,系 统开始还原。系统还原后,系统中的数据将全部被备份所覆盖,因此在还原系统之前要 将系统中的重要数据通过文件备份来进行保存。

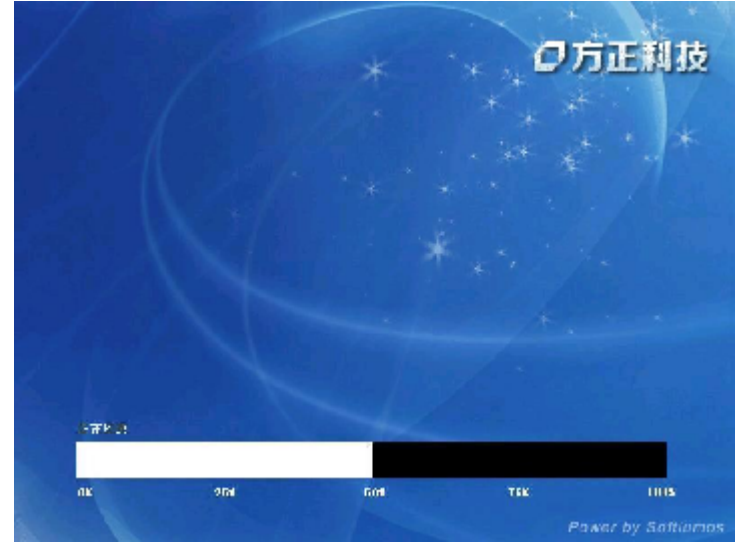

图5-25

经过系统拯救还原后,您的系统将恢复到备份时的状态,可以正常使用。

【注】: FVT管理中心可有出厂备份和用户备份(详见 备份主平台当前系统 ), 所以此处用来还原的备份文件可以是三个备份文件(出厂备份和两个用户备份),当然 是在您已备份的情况下。

### 5.4.2第二空间的一键救护

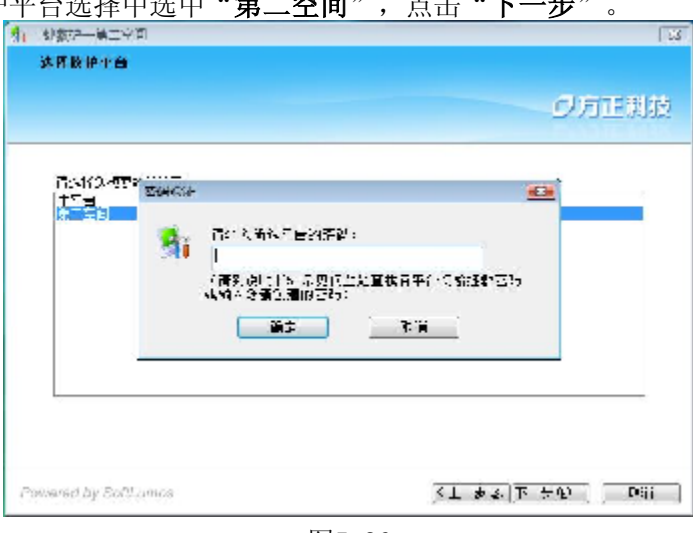

在一键救护平台选择中选中"第二空间",点击"下一步"。

图5-26

如果您在 FVT设置--密码保护 中设置了密码,会看到如上图的密码验证窗口,输 入密码后点击"确定"。救护方式分为自动救护和手动救护两项。

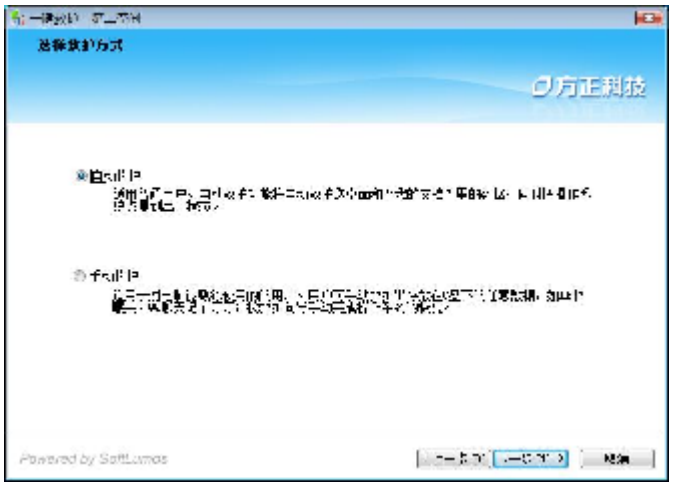

图5-27

自动救护(适合普通用户):

您桌面上和"我的文档"里的数据将被自动救护,同时系统恢复到出厂状态; 手动救护(适合高级用户):

手动救护出存放在C盘下的任意数据(比如IE收藏夹、QQ聊天记录等);按照向导手动完成系统恢复工作;

#### 第二空间的自动救护

当第二空间崩溃或不用使用时,按中机箱按钮进入一键救护平台,按照向导提示选中"第二空间"、"自动救护"。

| 9_74I 💭                                                   |
|-----------------------------------------------------------|
| 自动接触<br>点的 经                                              |
| リカ正規度                                                     |
| 建筑后带 "马纳"道,"你将兄弟下百么多?                                     |
|                                                           |
| 亡故中,即结束2年。4-56年+46-20中国,否U中 P全(均44两,46万円)                 |
| <b>集</b> る工作用料理を発行する。<br>集合の目的に見ています。                     |
| 45.4克油作用作我的支持作里的新区A每44月,可且也能够到,来的气量。                      |
| 如果这些经常的真正的问题在"但你我们这样的之外的,这次年间我是你是结果的""是我。                 |
| 國外感謝時間1日、此為小物的方面4月回輸費小明が完整人輸出業後日)                         |
| 验型建议看着用/%。用"主动"的"进步"。                                     |
| 她现在可以对"第二个问"进行我怕了<br>———————————————————————————————————— |
| owered by SaftLumos                                       |

#### 图5-28

建议点击"开始"前,仔细阅读下面文字:

- 点击"开始"后,救护工作将自动完成,此过程不能被中止;
- 在救护工作结束之前,不要强行关闭计算机电源,否则可能会破坏硬盘中的文件;
- 救护工作完成后,系统将恢复到出厂状态;
- 您"桌面"上和"我的文档"里的数据将被拯救,并自动还原到原来的位置;

- 如果您想拯救除"桌面"和"我的文档"之外的其它文件,请使用"手动救 护"方式;
- 因为系统恢复到出厂状态,您的应用程序可能需要重新安装才能正常使用;
- 强烈建议普通用户使用"自动救护"方式;
- 自动救护将自动执行以下四个步骤:

a. 首先进行自动的文件拯救,此过程会把当前平台的桌面上的内容和我的文档里 面的内容拯救到硬盘的其它分区中,当拯救完后会自动的还原到桌面和我的文档 中;

b. 接下来会进入系统拯救,此过程将当前平台的数据还原到出厂的状态,此平台上的所有新的数据和程序都将被清除,只有桌面上的和我的文档内的数据能够保存下来;

c. 再就是还原拯救的文件,此过程将会把拯救系统之前的桌面上和我的文档里的 图数据和文件还原到原来所在的位置,以确保用户方便的找到自己的文件;

d. 最后完成步,点击"完成",就会返回到主界面;

#### 第二空间的手动救护

在您对您的电脑非常熟悉的情况下,可以使用手动救护,它最大的特点就是根据您的需要有选择的进行文件备份,按照向导提示选中"**第二空间**"、"**手动救护**"。

| 네 -생원산 뭘 준비                                    |                                                                                                    |
|------------------------------------------------|----------------------------------------------------------------------------------------------------|
| 于动物的: 2件重的                                     |                                                                                                    |
|                                                | ク方正則技                                                                                                    |
| 开作"大门有穷"的《元行和写》                                | <b>र्≡्या</b> र्ट्-                                                                                                    |
| ,公共委任。"后梁重的终于说<br>"我们有别。"自己在了一一次,<br>又说,我们在对场。 | 。「「「「」」」。<br>「「「」」」。<br>「「」」」。<br>「」」」。<br>「」」」。<br>「」」」。<br>「」」」。<br>「」」」。<br>「」」」。<br>「」」。<br>「」」。<br>「」」。<br>「」」。<br>「」」。<br>「」」。<br>「」」。<br>「」」。<br>「」」。<br>「」」。<br>「」」。<br>「」」。<br>「」」。<br>「」」。<br>「」」。<br>「」」。<br>「」」。<br>「」」。<br>「」」。<br>「」」。<br>「」」。<br>「」」。<br>「」」。<br>「」」。<br>「」」。<br>「」」。<br>「」」。<br>「」」。<br>「」」。<br>「」」、<br>「」」、 |
| <b>间心脏运得应着那正为</b> 能热想。                         | 文体:支上A的翻来,Markes翻开记录《月期》从文件。                                                                                                    |
| 如果必要放け最近的资料。                                   | π "€:'2" ×                                                                                                    |
| 如果要要否的文件。测定由"                                  | 下,步"路道确备记的对中心                                                                                                    |
|                                                |                                                                                                    |
|                                                |                                                                                                    |
| Pavened by Sall amos                           | [[[]] [[]] []] [] [] [] [] [] [] [] [] [                                                                                                    |

图5-29

开始"文件备份"前,请仔细阅读下面文字:

- "文件备份"功能可以让您在系统恢复前,拯救您C盘上保存的重要文档;
- 建议您先完成"文件备份",再进行下一步的"系统救护"工作,因为系统救护工作将备份时的数据覆盖C盘的所有数据;
- 请仔细选择您需要拯救的数据,如IE收藏夹,QQ/MSN等聊天记录;
- 如果没有文件需要备份,请点击"跳过";

恢复系统之前,为了防止文件资料的丢失,可通过文件备份将系统盘中的重要文件 复制到指定的其它非系统盘。直接点击界面上的"开始"按钮,进入文件备份菜单。用 户可以将系统盘(C盘)的文件复制到其他盘(D、E盘以及U盘)的任意地方,并可在这 个窗口进行文件夹的建立、删除。

|                                                                                                    |   |             | (                                                                                                    |  |
|----------------------------------------------------------------------------------------------------|---|-------------|----------------------------------------------------------------------------------------------------|--|
| STAL<br>TALEST<br>TALEST | : | <b>54</b> . | : 142<br>: 142<br>: 143<br>: 143<br>: 143<br>: 145<br>: 145<br>: |  |
| was ->                                                                                                    |   |             | (els) (elsettin)<br>Sector                                                                                                    |  |

图5-30

【注】: 一键救护是单向的,在第二空间的一键救护中,如果您将C盘复制到D、 E、F盘时,要注意专有平台对磁盘的权限是如何设置的(详见 FVT设置---权限设置 )

- 如果是"不开放",系统会提示您请插入较大的u盘或者移到硬盘;或者按 power键进入主平台-调用"FVT管理中心"-进入FVT设置开放该平台对D、E、 F的访部权限;
- 如果是"只读",磁盘是可见的,但C盘不能复制到D或E盘上的;且在相应 "只读"的磁盘下面不会看到"新建文件夹"和"删除"按钮;
- 如果是"可写",磁盘是可见的,C盘才能复制到D或E盘上的,且可以在相应 "可写"的磁盘下进行删除和新建文件夹;

文件资料保存好后,即可进行系统拯救, "退出"文件备份,点击"下一步"进入 系统拯救。

| 4. 一種教師 英丁空间                | X                                     |
|-----------------------------|---------------------------------------|
| 手动数护:承统数护                   |                                       |
|                             | の方正規技                                 |
| 1 道:"希疑"就"。""","你们就同时下面的?   | ·+:                                   |
| 續後該在完成↑支件資訊↑文信·東於           | ti "#85≠t""I-E =                      |
| 根据总统实际需要,选择总要还更能够           | · · · · · · · · · · · · · · · · · · · |
| <b>出版作将全重新启动的工作中,这</b> 一并自动 | 1.1治藥療物性1個)                           |
| <b>秋光过程可</b> %监察几3钟→ 清融し等的  | ·· 不要指于关闭出来。在周围1883年和最上孔就把以广。         |
|                             |                                       |
|                             |                                       |
|                             |                                       |
| Pawered by Soft unce        | (上→3 ⑪) 〒→3 ⑪ ○ ○(4)                  |
| Pawered by Soft unce        | [1±−8 @] <mark>≂−8 @ &gt;</mark> ] ■Ø |

图5-31

开始"系统救护"操作之前,请仔细阅读下面文字:

- 建议您完成"文件备份"之后,再进行此步"系统救护"工作;
- 根据您的实际需要,选择您要还原的系统备份文件;
- 此操作将会重启您的计算机,并自动开始系统救护工作;
- 此过程可能需要几分钟,请耐心等待,不要强行关闭电源,否则有可能破坏硬 盘上的数据文件;

点击上图"**下一步**"按钮,出现提示还原窗口。如果您确定要还原,点击"**是**" 后,清空数据区成功,接着就会提示您当前系统已还原到出厂状态。

| 干动教护: 系统教护 |                              |
|------------|------------------------------|
|            | シ方正規加                        |
|            |                              |
| 开消 歸來      |                              |
|            | 名约7 近期后,西京1 名 NANA的灯穿着深圳 那场之 |
|            | (N) (N) (A) (A)              |
|            |                              |
|            |                              |
|            |                              |

图5-32

【注】: 主平台手动救护与第二空间手动救护的区别, 主平台手动救护系统要重 启, 而第二空间手动救护则不会。

# 5.5超(终)极杀毒

当您的系统中毒时,可以通过超(终)极杀毒,还您一个干净的系统,并且严密的 保护您的计算机。

1. 关机状态下,按机箱按钮"超(终)极杀毒",进入 超(终)极杀毒平台, 您可以对整个系统进行杀毒且也可以实现在线升级;

2. 在Windows状态下,按中机箱按钮"超(终)极杀毒", 会调出金山毒霸;

#### 5.5.1关机状态下的超(终)极杀毒

当您的系统中毒或不能运行时,可以通过超(终)极杀毒,杀掉您系统存在的病毒。在关机状态下按中机箱按钮"超(终)极杀毒",进入超(终)极杀毒平台。超(终)极杀毒的主界面如下:

| · · · · · · · · · · · · · · · · · · ·                                         |             |
|-------------------------------------------------------------------------------|-------------|
| の方正科技                                                                         | 超极杀毒        |
| 法保口出路径<br>日-□● <u>出版目耳</u><br>□ □ <sub>●</sub> 第二空间<br>日 1 <mark>2</mark> 俱除疤 |             |
|                                                                               | <b>在线开级</b> |
|                                                                               | U a a       |
|                                                                               |             |

图5-33

#### 1. 全面杀毒

在超(终)极杀毒平台下,您可以对主平台、第二空间、方正预装软件库、保险箱 进行全面杀毒。首先选择好想要杀毒的路径,点击"**全面杀毒**",开始进行杀毒。

| 記名山西海 2007 正花扫描                                      |        |
|------------------------------------------------------|--------|
| 命令行查毒                                                |        |
| 当前门马温程: 二在门曲 保险箱<br>当前存杀对象:                          |        |
| 当前扫描积量: 0                                            |        |
| 尚未发现病毒                                               |        |
|                                                      |        |
|                                                      | 100    |
| or tote tote tote tote of the tote tote tote tote to | ~      |
| 11010010-10102011101712101001001                     |        |
| 2001010000313010000401011                            |        |
|                                                      |        |
|                                                      | 1年止 扫描 |
|                                                      |        |

图5-34

杀毒完成后,同样会记录命令日记。

| 延衣余毒万: | 式为: #       | · ??」至毒 | 过次扫描 | 的时间是: | CO.20 O2 |
|--------|-------------|---------|------|-------|----------|
| 操作     | 文件          |         | 内存   | 主引き凶利 | 5.号区     |
| ie m   | )           |         | Ċ.   | 0     |          |
| ®₽     | <u>i</u>    |         | 1    | ų.    |          |
| 南脉     | 0           |         | C    | 0     |          |
| ¥7     |             |         | 3/4  | N/A   |          |
| 01.R¥  |             |         | 3/4  | J.A.  |          |
| 风险程序   | <b>治识</b> : | Q.      | 处理:  | 2     |          |
|        |             |         | -    | -     |          |

图5-35

2. 在线升级 您也随时可以为您的超(终)极杀毒平台进行升级,点击"在线升级",主平台的 网络设置会在这里导入。

| 4.78%=<br>〇方正科技                                              | 超极杀毒    |
|--------------------------------------------------------------|---------|
| <b>注葉計画発音</b><br>□ 【· <b>···· 注意</b> (#2)<br>□ 】 注 (注意)<br>□ | Q 26777 |
|                                                              | (在线开张   |
|                                                              | 🕠 ж. н  |
|                                                              |         |

图5-36

a. 如果您的网络是连通的,那么出现在在线升级的向导步骤。

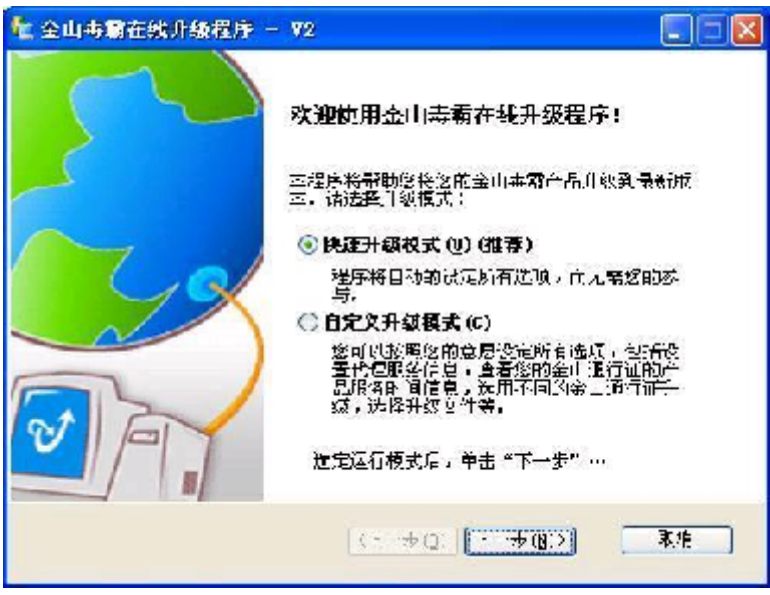

图5-37

b. 如果您的网络不通,那么会出现以下的提示框;

| Killma | in 🛛                                                    |
|--------|---------------------------------------------------------|
|        | 连接www.kingsoft.com失败<br>诸点击"确定"拨号或者设置网络<br>点击"取消"尝试上网升级 |
|        | 确定 取消                                                   |

图5-38

如果要设置网络请点击"**确定**",因为在点击"**在线升级**"时,主平台的网络设置 已经被导入超(终)极杀毒平台。

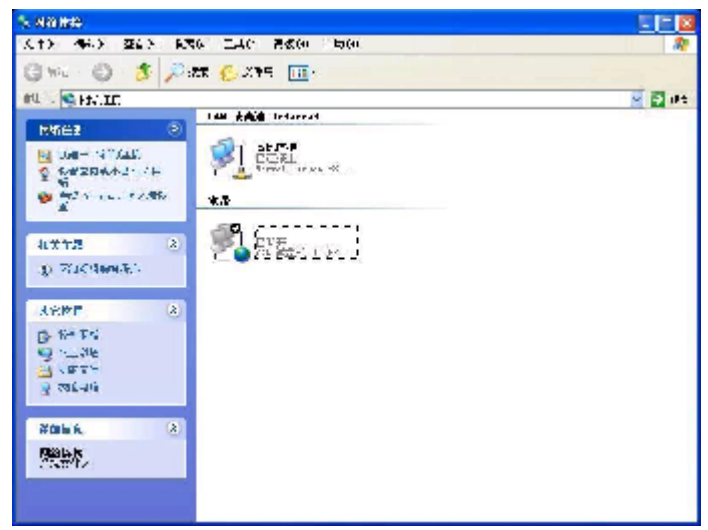

#### 图5-39

通过对主平台的网络设置,连通网络实现在线升级。

【注】:如果使用超(终)极杀毒您的和系统仍然没有恢复正常,可以使用"一键救护"。

### 5.5.2 Windows状态下的超(终)极杀毒

在Windows状态下,您同样可以按中机箱按钮"超(终)极杀毒",此时会调出金山毒霸。

| ∞2~金山素類                              | 2007杀毒产特                |                 | eta #11.       |
|--------------------------------------|-------------------------|-----------------|----------------|
| ¥                                    |                         |                 | 9 8.0          |
| @ anexekte<br>¥ 19=2424              | vors\$\$\$              | तम्<br>(१८:     | 215 P. © 54    |
|                                      | 2007 金山近网际2007          | त्त्र<br>(5 ∉ : | 715111515      |
| 3 → 6%                               | 🐋 金山 M碧2007             | 3년<br>(13:      | cars (* 15.95) |
|                                      | €<br>-÷                 | 1년<br>(63:      | 1000514.07473  |
| 0 <u>5242</u> 63:<br>308-12-31 (2.0) | 820月白城六皇11 <b>2</b> 行逝- |                 | TRIFE          |

图5-40

#### 1. 金山毒霸 2007

金山毒霸 2007 常见扫描方式包括:全面查杀,闪电查杀,右键查杀、屏保查杀和 定时查杀。扫描发现的病毒或包含病毒或潜在安全风险的文件后,金山毒霸 2007 的处 理方式包括:自动清除、通知并让用户选择处理、隔离、跳过、禁止访问此文件、仅修 改标题为标识为病毒邮件或者直接禁止脚本运行。

#### 2. 金山反间谍 2007

全面查杀各类木马、黑客、间谍程序,可"一键修复"IE 设置,确保用户上网的

安全性。

#### 3. 金山网镖 2007

金山网镖 2007 进一步完善了其功能。它根据个人上网的不同需要,设定安全级别,有效的提供网络流量监控,应用程序访问网络权限控制,病毒预警,黑客、木马攻击监测。它适用于所有通过拨号或局域网上网的网络个人用户,同时由金山毒霸7×24小时全球病毒监测网以及金山毒霸安全资讯网(http://www.duba.net/)提供,您可以获得全面的网络安全资讯以及黑客攻击解决方案。

#### 4. 金山漏洞修复 2007

漏洞修复是针对用户系统进行常规漏洞修复和检查,为用户提出修正建议和办法的 安全工具。作为金山毒霸提供的全面安全解决方案的一部分,系统漏洞修复将详细解释 每个被扫描出的漏洞,并提供完整的修补解决方案,帮助用户防止由于未修补或防范系 统漏洞造成的各种损失。

通过金山毒霸还您一个干净、舒畅、舒心的系统。

【注】:如果使用超(终)极杀毒您的和系统仍然没有恢复正常,可以使用"一键救护"。

## 5.6保险箱

在此版本中我们为用户设置了独立的保险箱空间。用户可将主平台与和第二空间重 要数据放于此分区,而不必担心他人偷窥、数据丢失、误删除等问题。

打开保险箱有两种方式:

1. 关机状态下,按机箱按钮"保险箱",进入保险箱平台。

2. 在Windows状态下,按中机箱按钮进入"保险箱"。

保险箱的主界面如下所示:

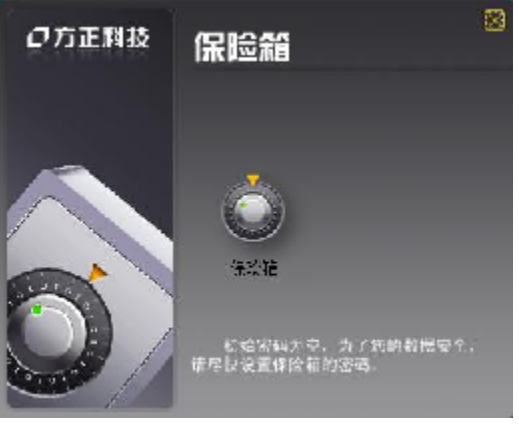

图5-41

【注】: 在关机状态下按机箱按键进入的保险箱平台与在Windows下按机箱按键打 开的保险箱,达到的目的都是一样的,只是出现的窗口有所不同,它们都只是打开保险 箱的两种不同的方法而已;同时保险箱初始密码为空,为了您的数据安全,请尽快设置 保险箱的密码。

### 5.6.1关机状态下的保险箱

关机状态下选中机箱按钮"**保险箱**",进入保险箱平台,主平台及第二空间重要的 文件都可以放于保险箱。

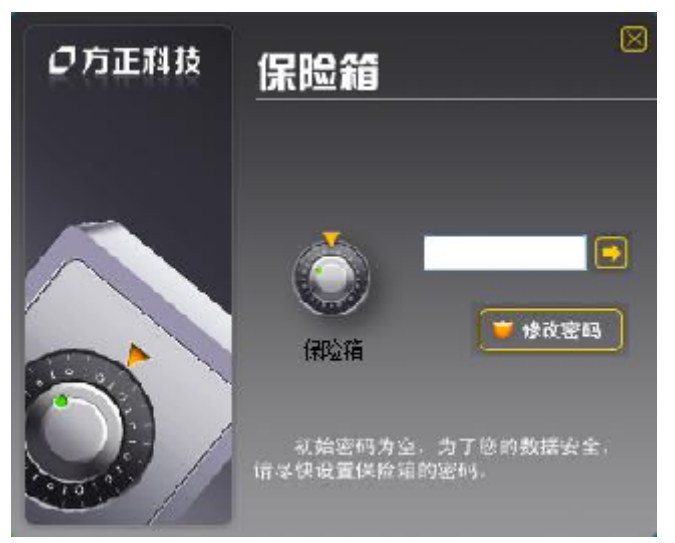

图5-42

保险箱包括修改密码和文件管理两项功能,保险箱的初始密码为空,为了您数据的 安全,建议您修改密码。点击"修改密码",输入密码"保存"即可实现。

| 密码设置 | 1                |                | X      |
|------|------------------|----------------|--------|
| 5    | 设罡保险箱密<br>(密码最大长 | 码<br>度为8个字符,不区 | ∑分大小写) |
|      | 旧密码:<br>新密码:     | [<br>[         |        |
|      | 确认新密码:           | 保存             | 取消     |

图5-43

#### 保险箱文件管理

首先输入密码(当然是您修改了密码的情况下)再点击右侧,进入保险箱文件管理 界面,类似"文件救护"界面(左右界面,可以左右相互拷贝),可以从其它分区拷进 文件,也可以从保险箱拷出到其它分区(如从D/E拷贝文件到保险箱,或者从保险箱拷 贝到D/E,保险私有的,但D/E是公有的)。同时在每个目录下面都可以新建文件夹和删 除操作。

|                   |                    |   | 2444                          |          |
|-------------------|--------------------|---|-------------------------------|----------|
| -16a P            | -                  |   | 2                             | 5.5      |
| Xto               |                    |   | SHA                           |          |
| <b>新闻:</b> [199]  |                    |   | au Thursday 👘                 |          |
| Filler Göröranary |                    |   | <mark>∦</mark> h.             |          |
| ul.               |                    |   | 1 tet                         |          |
| E EE TATUE        |                    |   | 1 M                           |          |
| Louis .e.         |                    |   | RITYCLIE.                     |          |
|                   |                    |   | Stide - Dicestory             |          |
|                   |                    |   | - state                       |          |
|                   |                    | - | 5-00_0                        | 1        |
|                   |                    |   | S Attance                     | _        |
|                   |                    | _ | The second second             | _        |
|                   |                    | 0 | Strady rate   Gold int we     | _        |
|                   |                    |   | Fride rate 1 (1.2) in the way |          |
|                   |                    |   | +12, C12, 20, 2               |          |
|                   |                    |   | 🙀 Fladerdoup Isl              | _        |
|                   |                    |   | sale jp;                      |          |
|                   |                    |   | esté tot                      | -        |
| at                | 1                  |   | *                             | F.       |
| û.                | international lead |   | o letaty ha                   | el Tessi |
| All size of       |                    |   |                               | -        |

图5-44

保险箱文件管理的具体操作方法如下:

- 您如想将文件装入保险箱,先在右界面的有磁盘中选中您要放入保险箱的文件,然后点击中间 >> 的按键,就完成了;
- 如果您想将保险箱的文件放到其它的磁盘中,同样先在左界面选中文件,然后 再在右界面上面的小窗口中选好目的地,点击中间的〈〈按键就行了;
- 注意的是,保险箱是私有的,而其它磁盘是公有的;

# 5.6.2 Windows状态下的保险箱

Windows状态下选中机箱按钮"保险箱",进入保险箱,界面如下所示:

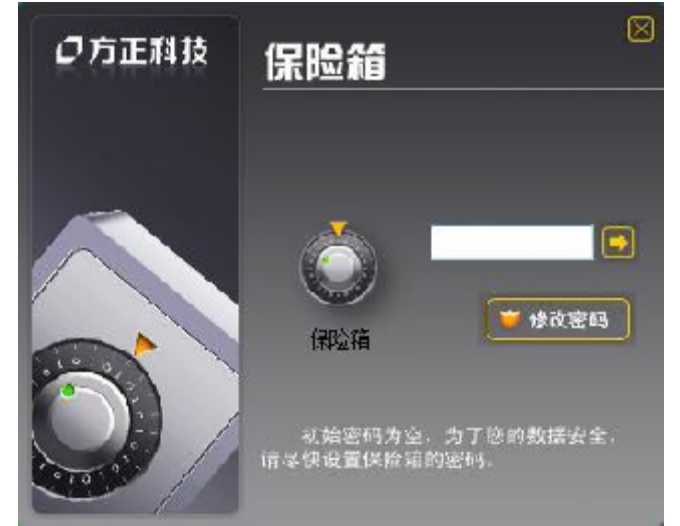

图5-45

点击任一保险箱,都有修改密码和文件管理两项功能,保险箱的初始密码为空,为 了您数据的安全,建议您修改密码。点击"修改密码",输入密码"保存"即可实现。

| 密码设置       | l                |                     | ĺ€. |
|------------|------------------|---------------------|-----|
| <b>9</b> 7 | 设置保险箱密<br>(空码最人长 | 冯<br>度为8个字符,不医分人小写) |     |
|            | 旧率码:             |                     |     |
|            | 新李码:             | E                   |     |
|            | 确认新密码:           |                     |     |
|            |                  |                     | 明   |
|            |                  | 图5-46               |     |

#### 保险箱文件管理

首先输入密码(当然是您修改了密码的情况下)再点击右侧,进入文件管理界面。 单窗口,标题为"**保险箱**",支持右键复制/粘贴,支持拖拽),把私密或者重要文件 拖放到保险箱。

| Pasta illata a |          |              |                                       |      | 1 |
|----------------|----------|--------------|---------------------------------------|------|---|
| 7.5.平时间        | 60       | 情報方用以        | <u>天田</u>                             | 1.74 |   |
| 0.85           | 📕 ry_lle | 2002009-1202 | · · · · · · · · · · · · · · · · · · · |      |   |
| No.            |          |              |                                       |      |   |
|                |          |              |                                       |      |   |
| Self. IF       |          |              |                                       |      |   |
| 4. ~           |          |              |                                       |      |   |
| 🖬 Áun 👘        |          |              |                                       |      |   |
| 🔛 ii Si        |          |              |                                       |      |   |
| 2 公用           |          |              |                                       |      |   |
| 🛒 સમસ્યા       |          |              |                                       |      |   |
| 👫 VISTA (C.)   |          |              |                                       |      |   |
|                |          |              |                                       |      |   |
| 🛄 木井倉(E)       |          |              |                                       |      |   |
| -4184E (R      |          |              |                                       |      |   |
| □ 4 5822 (12)  |          |              |                                       |      |   |
| 二 保護約 (06)     |          |              |                                       |      |   |
| 😴 1934         |          |              |                                       |      |   |
|                |          |              |                                       |      |   |
| 1 D-Sol        |          |              |                                       |      |   |
| 1.57           |          |              |                                       |      |   |
|                |          |              |                                       |      |   |

图5-47

当您在>Windows>资源管理器或者其他窗口操作文件时,您可以通过>Windows>的上下文菜单(右键菜单),直接将文件发送到保险箱中去,这个功能极大增加了您管理保险箱的方便性。

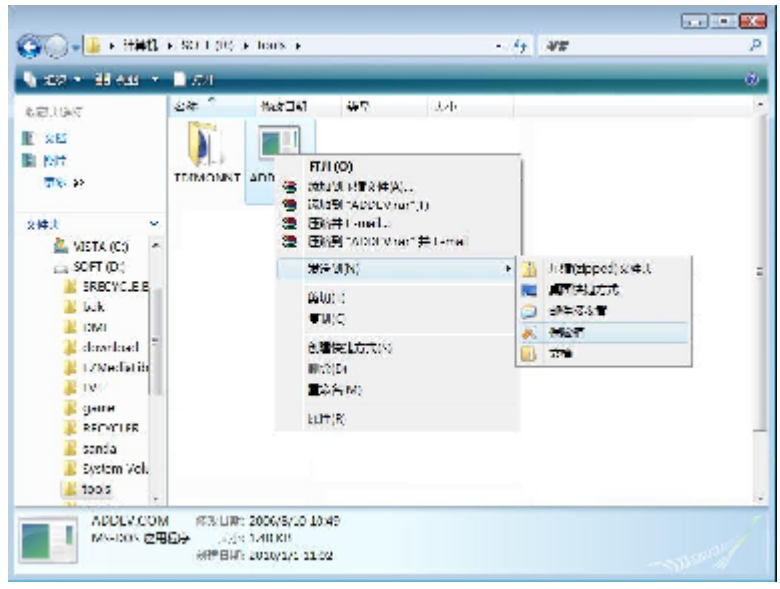

图5-48

# 6金山词霸

金山词霸2006融合了英语培训的旗舰品牌洋话连篇视频词库,同时采用国内领先的 Smart查词引擎,最新实现了视频功能、智能取词识别和模糊听音查词功能、查词历史 管理功能,并新增用法词典;全新增补、修订达数千处,涵括200本词典辞书,80个专 业词库;全文检索功能更强大,专业版支持《美国传统词典》。为体贴用户特别设计的 用户词典,可由用户自行添加金山词霸词库中没有收录的中英文单词;另有特色小工具 ——金山词霸生词本,帮助用户轻松学习单词。

此外,配合已采用全新AI翻译引擎的《金山快译2006》,词霸与快译资源功能互用,可实现快速准确,高品质即指即译。

《金山词霸2006》将词霸这一经典产品又推向了新的高度,将会给您带来更大的超 值享受!

#### 新增功能

《金山词霸 2006》在前一版的基础上,新添了如下功能:

- 收入洋话连篇的视频词库,可播放美国资深语言专家讲授单词和例句,完美展现纯正美语;
- 模糊听音查词,即根据相似发音,甚至汉语拼音就可以搜索到要找的单词;
- 新增查词历史管理功能;
- 智能取词识别,即根据类似拼写及前后文,光标取词可轻松的识别单词与词组,给出最适当的取词结果;
- 方便用户对取词词库进行设置,支持选择多个词库;
- 支持MSN 6.0及以上版本和RichEdit界面取词;
- 《金山词霸2006》最新支持《美国传统词典》的全文检索,功能更强大,可飞 速查找到要检索的单词及例句等相关内容,能够组合输入多个单词进行检索。
- 可根据连字符断词,显示忽略大小写全部匹配的单词解释;
- 新设计了英文界面,英文菜单;
- 新增1200多条最新词汇和常用的英汉、汉英词条;修补、更正了词典中的数千 处数据错误;
- 新增《英文用法词典》和《数字反查词典》;
- 附录中新增联合国主要机构中英对照、国家机关/中央政府/人民团体中英对 照、中外节日大全中英对照等8项实用内容。

#### 安装与卸载

#### 运行环境

操作系统:

简体中文、英文Windows98/2000/ME/XP/VISTA

#### 最低配置:

CPU: 奔腾200Mhz以上

内存: 32MB

显示卡:标准VGA 256色显示模式以上

硬盘: 典型安装300MB

驱动器: 8倍速CD-ROM以上

其它设备: 声卡(非必备)

#### 安装软件

《金山词霸2006》的安装方便、简单、快捷,基本操作如下:

点击导航界面中的金山词霸2006就可以根据提示安装。

如果您的机器没有设置自动运行功能,则需要手工安装程序:首先在光盘根金山词霸2006目录下寻找到名为setup.exe的文件,此文件就是光盘安装程序的执行文件,双

击运行这个文件以启动安装;

安装程序开始自动运行,稍后出现安装初始界面;

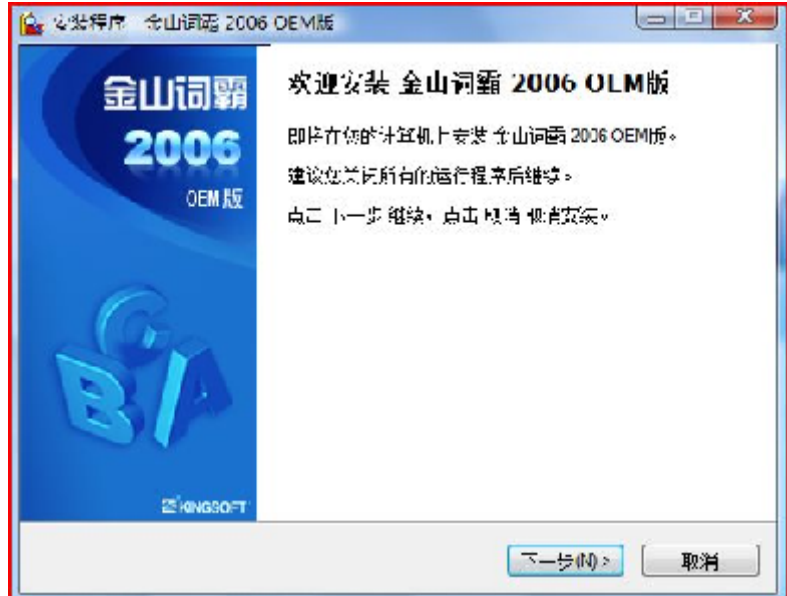

单击"下一步",出现金山软件最终用户许可协议,选择'接受该许可协议'即 可;

系统的缺省安装目录为 "C:\Program Files\Kingsoft\powerword 2006",用户可 根据自己的实际情况修改路径;

安装结束后,程序弹出提示'安装完毕'的确认窗口,单击『完成』按钮确认并关闭窗口。

#### 启动软件

安装完《金山词霸2006》以后,可通过以下两种方式启动:

单击【开始】菜单—【所有程序】菜单,从中选择《金山词霸2006 OEM版》程序 组,然后单击"金山词霸2006"选项即可启动词霸。

若用户在安装时选择了"在桌面上添加《金山词霸2006》的快捷方式",那么安装

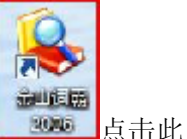

成功后,程序会自动在桌面上生成《金山词霸2006 》的图标,如图: 80000 图标即可启动词霸。

#### 卸载软件

《金山词霸 2006》提供了自动卸载功能,操作很简单,您可以方便地删除金山词 霸的所有文件、程序组和快捷方式。

用户通过单击【开始】菜单—【所有程序】打开"金山词霸2006 OEM版"的程序 组,然后选择"卸载金山词霸2006 OEM版"项,词霸将自动运行安装向导,用户即可选 择对词霸进行修改、修复或卸载。

其中,用户可通过"修改"功能选择个性化的词霸组件进行安装; "修复"功能则 用于修复使用过程中出现错误的程序组件。如需卸载,只要选择"删除",点击"下一步"后按照屏幕提示进行操作,即可安全、快速地删除金山词霸。 另有一种卸载方式,用户可以从『控制面板』中选择『卸载程序』快速卸载词霸 2006 0EM版。

【注】《金山词霸 2006》在安装以后如因某种原因需要重新安装,建议您先将 《金山词霸 2006》卸载,然后再进行重新安装。

### 启动金山词霸

选择【开始】菜单—【所有程序】—"金山词霸2006 OEM版"程序组,启动词霸。 屏幕显示《金山词霸 2006》的主界面,在输入框中输入要查询的中/英文单词或词 组,显示栏将显示出简短的解释。

在输入单词或词组后,按一下回车键或者单击输入框右侧的"查询"按钮,用户即可在显示栏中获得所查询单词或词组在全部所选词典中的详细解释。

### 技术支持

如果您在使用《金山词霸2006》的过程中遇到了什么问题,请您先仔细地看一看软件使用说明书和本帮助系统,看是否能解决您所遇到的问题。如果仍没有找到您所需要的信息的话,请与我们的技术支持联系。您可以通过下列途径获得满意的答复。

电话: (010) 82326868。

传真: (010) 82325655。

技术支持网址: <u>http://support.kingsoft.net</u>。

地址:北京市海淀区北四环中路238号柏彦大厦19-21层金山软件股份有限公司。 邮编: 100083

# 7 CyberLink DVD Solution说明

CyberLink DVD Solution 是一套方便的光盘刻录并整合打印光盘媒体标签的整体 解决方案。它既可以将电影制作软件制作的影片刻录成光盘,可以制作音乐光盘、数据 光盘、引导光盘,还可以刻录光盘盘面。

# CyberLink DVD Solution包括了2款软件: Power2Go及 LablePrint。

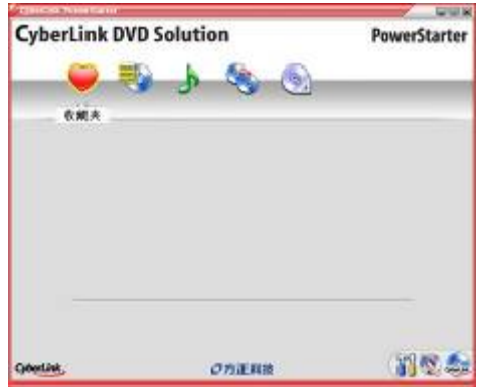

当您第一次打开CyberLink DVD Solution时,您看到的程序如下:

- 7.1 CyberLink DVD Solution 导航
- 1、收藏夹
  - 用户可将常用功能整合到一起。

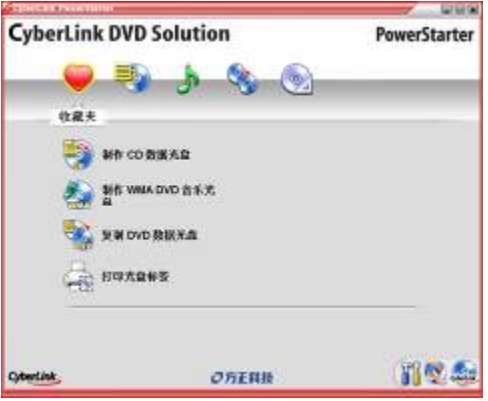

2、数据刻录

进行数据的刻录,可以刻录CD及DVD光盘

| CyberLink D | VD Solution | PowerStarter |
|-------------|-------------|--------------|
|             | 🧿 🔊 🍕 🚱     |              |
| 🧐 40        | CDBIEXA     |              |
| <b>1</b> 10 | OVD 教授大政    |              |
|             |             |              |
| Quertine,   | の方面用限       | 11 C 4       |

3、音乐刻录 可刻录CD模式光盘,或MP3、WMA光盘,并可转录音乐光盘

| CyberLi    | IK DVD Solution    |         | rowerstarter |
|------------|--------------------|---------|--------------|
|            |                    | 8 O     |              |
|            | 香乐                 |         |              |
| 1          | N##\$%2            | an www. | DVD 音乐张.     |
|            | N# NP> 25.92       | 🥙 навяя |              |
|            | Mft WMA 1257.00    |         |              |
|            | MIS MPROVD B S.X.B |         |              |
|            |                    |         |              |
| CyberLink, | on                 | 200     | 112.5        |

4、复制和备份 可复制并备份CD、DVD光盘中的内容

| CONTRACTOR OF STREET, STREET, STREET, STREET, STREET, STREET, STREET, STREET, STREET, STREET, STREET, STREET, S |          |              |
|----------------------------------------------------------------------------------------------------|----------|--------------|
| CyberLink DVI                                                                                                   | Solution | PowerStarter |
|                                                                                                    | 1 1 18 1 |              |
|                                                                                                    | 发制与备份    |              |
| 😪 10 M DV                                                                                                    | ロ島協大会    |              |
| 1 1 1 1 1 1 1 1 1 1 1 1 1 1 1 1 1 1 1                                                                           | 教派大森     |              |
| a.                                                                                                    |          |              |
|                                                                                                    |          |              |
|                                                                                                    |          |              |
|                                                                                                    |          |              |
| CyberLink,                                                                                                    | опани    | 1 N 20       |

5、实用工具

包括将文件创建为光盘映像,刻录已有的光盘映像,擦除可擦除光盘上的数据和设计打印光盘标签。

| AND DESCRIPTION OF THE |             |              |
|------------------------|-------------|--------------|
| CyberLink D            | VD Solution | PowerStarter |
|                        | 😓 J 🗞 🌀     | 2            |
|                        | 实用          | 4/F          |
| 🤹 an                   | 光盘映像文件      |              |
| 🤫 не                   | *****       |              |
| 🧐 m                    |             |              |
| 2 au                   | 光血林签        |              |
|                        |             |              |
| CyberLink,             | OTENB       | 11 C 20      |

6、配置

可对CyberLink DVD Solution进行配置,包括程序关闭后状态,检查版本和获得产品信息

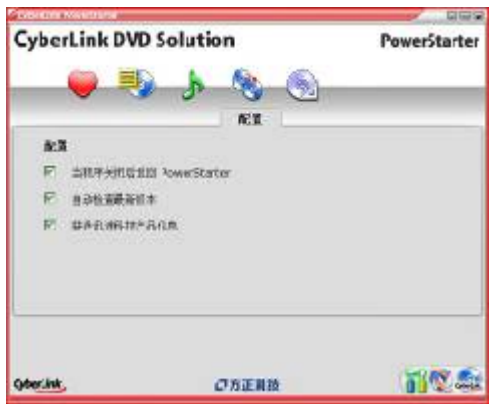

7、产品升级 可检查版本,或登陆CyberLink网站进行升级

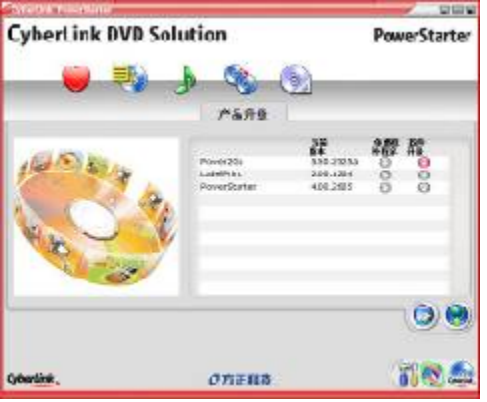

8、讯连科技系列产品 可查询本系列产品。

包括Power2Go和LaberPrint。

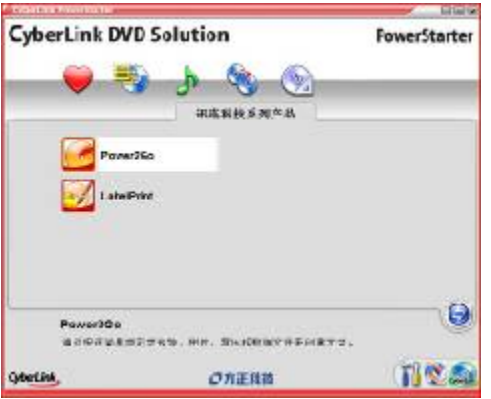

相关功能通过Power2Go及LablePrint实现,下面分软件介绍。

本说明书只介绍主要功能,其它功能请参见软件帮助文件。

# Power2Go程序

# 打开Power2Go

单击开始—>所有程序—> CyberLink DVD Solution—>Power2Go—>Power2Go.exe或 Power2Go Express.exe。

# 7.2 Power2Go 的主要功能包括:

- 刻录数据、音乐、影片以及混合媒体光盘
- 在 .MP3 、.WAV 、.WMA 以及不同质量之间来回转换音频文件
- 擦除光盘中不需要的内容
- 复制整张光盘
- 从个人相片文件创建幻灯
- Power2Go Express 支持拖放到桌面图标,以最少的步骤完成刻录过程
- 将 DVD 文件夹刻录到光盘
- 支持 CD 文本,在音轨上附加文字信息(如演唱者或歌曲的说明)

# 系统要求

以下为建议的刻录所需最低系统要求。您可以发现符合这些推荐的最低配置的系统在 处理特定刻录任务时被要求扩展其容量。

| 最低系统要求 |                                     |
|--------|-------------------------------------|
| 操作系统   | Windows Vista/XP/2000/ME/98SE (推荐   |
|        | Windows vista/XP/2000)              |
| 屏幕分辩率  | 800 x 600 像素或更高                     |
| 内存     | 音乐和数据刻录需 128MB SDRAM 视频刻录           |
|        | 需256 MB DDR RAM (建议512MB)           |
| CPU    | VCD (MPEG-1) 制作: Intel Pentium II   |
|        | 450 MHz DVD (MPEG-2) 制作: Intel      |
|        | Pentium III 800 MHz 或AMD Athlon 700 |
|        | MHz (建议Intel Pentium 4 2.0 GHz 或    |
|        | AMD Athlon 2100+ 或更高配置)             |
| 硬盘空间   | 制作 VCD 视频需要 1 GB 制作 DVD 视频          |
|        | 需要 5 10 GB                          |

# Power2Go 程序

Power2Go 程序可以在以下任何一种模式下运行: Power2Go Express 模式或 Power2Go 模式。Power2Go Express 模式较简单,只需两个步骤即可刻录光盘。而 Power2Go 模式可以提供更多的选项和光盘实用程序。

# Power2Go Express 模式

Power2Go Express 模式在桌面上使用了以下图标:

將数据文件拖动到该图标以刻录数据光盘。

特如加入针把切到以图称以列来如加几位。

将音乐文件拖动到该图标以刻录音频 CD 音乐光盘。

将视频文件拖动到该图标以刻录电影光盘。

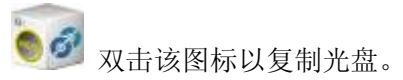

# Power2Go 模式

在程序界面中打开 Power2Go 模式。Power2Go 模式还显示一个包含一列按钮的程序窗 口,让您执行 Power2Go 的各种任务。 要在"选择刻录任务"窗口中开始刻录任务,点击图标,然后点击确定执行该项任

安住 现拜刻求住务 窗口中开如刻浓住务,点面图称,然后点面铺走执行该项住 务。 通过取鸿句选 D-----9C。 打开时且一边穷口选项 可林田 "选择刘寻任久" 穷口

通过取消勾选 Power2Go 打开时显示该窗口选项, 可禁用"选择刻录任务"窗口。 "选择刻录任务"窗口中的图标说明如下:

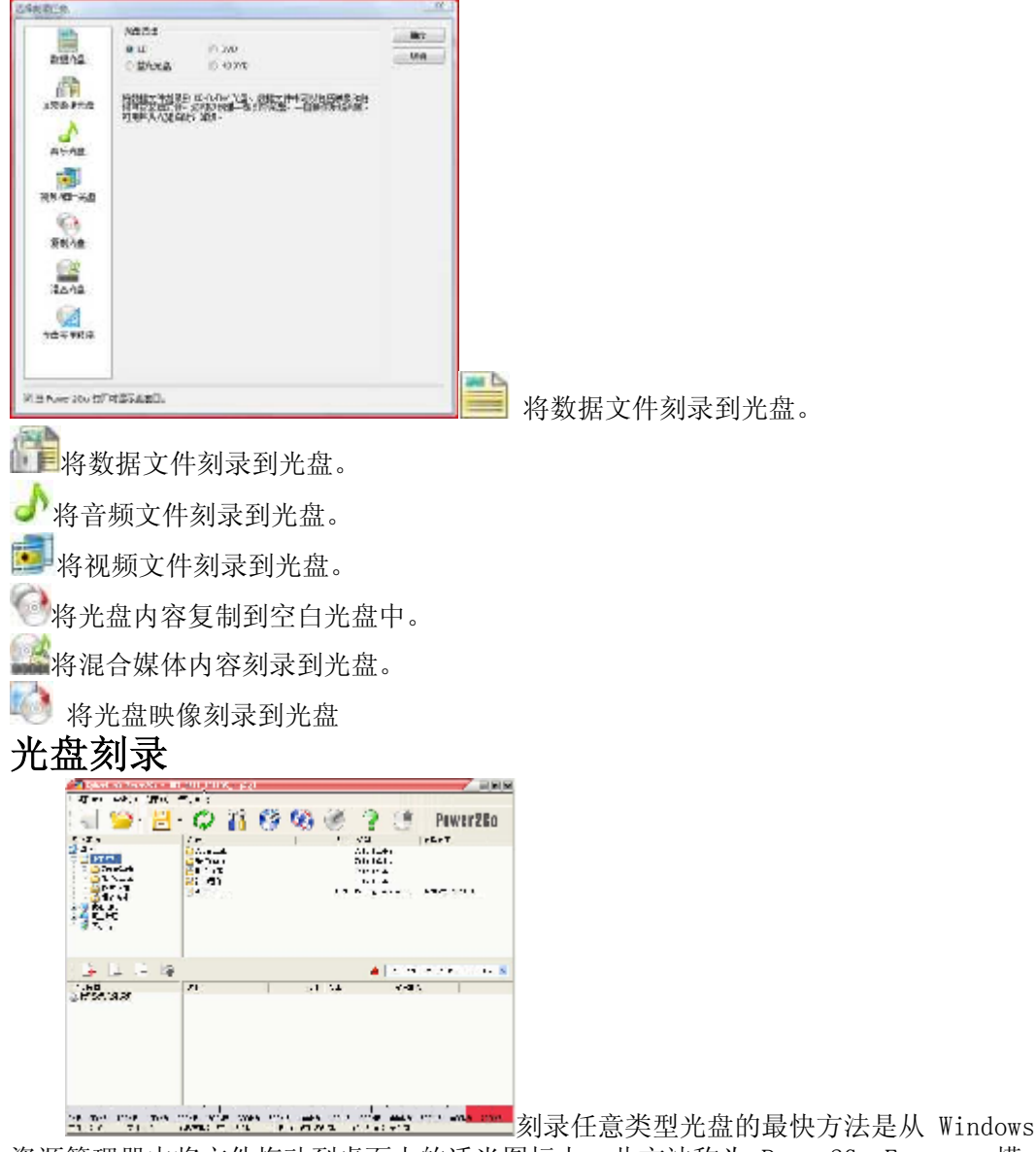

资源管理器中将文件拖动到桌面上的适当图标上。此方法称为 Power2Go Express 模式。此方法将首先在以下各章节加以描述,以便让您快速完成刻录任务,甚至无需打

开 Power2Go 程序。

# 复制光盘

"复制光盘"选项可让您对任何格式的文件制作完全一致的复制光盘。但是,您必须将光盘内容复制到一张同类型的空白光盘上。(例如,您不能将 CD 中的内容复制到 DVD 光盘。)

# 刻录光盘映像文件

光盘映像是光盘上要刻录的内容和文件结构的副本。使用Power2Go,可以将光盘映像刻录到 CD 或 DVD。将光盘映像文件刻录到光盘可以让您将保存的光盘映像文件恢复到光盘,并刻录映像刻录器创建的光盘映像文件。

### LabelPrint 程序

#### 打开Power2Go

单击开始—>所有程序—> CyberLink DVD Solution—>LabelPrint—>LabalPrint. exe。

# 7.3 LabelPrint的主要功能包括:

LabelPrint 是一套用来打印光盘标签、封面和插页的便捷程序。LabelPrint 提供 了各种类型的布局格式,并支持多种打印选项,包括使用 LightScribe 技术直接在光 盘上打印、使用LabelFlash 在光盘的任一面上刻录图像以及直接 CD/DVD 打印。 当您第一次打开讯连科技 LabelPrint 时,您看到的程序如下:

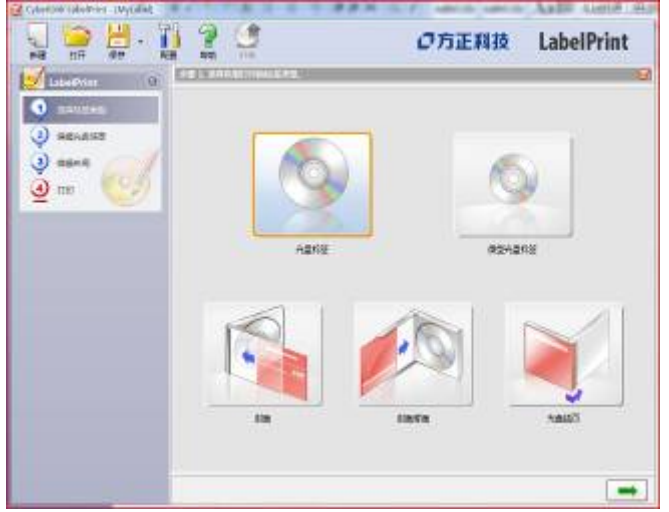

附注: 当您已经在计算机上安装了兼容 LabelFlash 的刻录驱动器时, LabelFlash 选项才会出现。

附注: 当您已经在计算机上安装了兼容 LightScribe 的刻录驱动器时, LightScribe 选项才会出现。如果您已经安装了驱动器但是LightScribe 选项仍然没有出现,请确定驱动器附带的 LightScribe 主软件已经安装。

# 7.4 LightScribe 设置

如果您准备使用 LightScribe 驱动器刻录光盘标签,您可以在" 配置"对话框中指定 驱动器。

要显示 LightScribe 配置选项,请单击 🚺 。在"配置"对话框中,单击 LightScribe 选项卡。 **注册和更新 注册软件** 

TPT200 100 006

程序安装完成之后,将打开注册窗口,提示您注册产品。要想从讯连科技获取技术支 持或其它信息,必须进行软件注册。

如果您希望以后注册该产品,则单击以后提醒我。以后每次运行程序时,注册窗口都 会打开,直到您完成注册。

#### 更新软件

您可以定期从讯连科技获取软件升级。要升级软件,可单击窗口顶部的一排按钮中的。打开讯连科技站点网页浏览器窗口,您可以在此升级程序,或获取有关讯连科技和其 产品的其它信息。

🜌 附注: 您必须连接到 Internet 才能使用该功能。

# 7.5 技术支持

WEB支持

每天 24 小时,您都可在我们的网站上免费获得有关您问题的解决方案。

<u>www.CyberLink.com</u>

除了常见问题之外,我们也提供故障排除技巧、最新产品新闻和其他相关信息。

电话支持

我们欢迎您在服务时间内拨打下列讯连科技技术支持热线电话。

讯连科技技术支持信息

#### 技术支持电话号码(886) 2-8667-1298

服务时间上午 9:00 - 下午 5:00 台湾时间 (GMT +8:00)

星期一到星期五,节假日除外

附注: 仅对注册用户提供技术支持。请在致电时准备好您的CD-key(位于您的用户使用手册封二上)

在致电时,请打开您的计算机并为我们提供以下信息:

- 1. 您注册的 CD-key
- 2. 产品版本
- 3. 您 Windows 系统的版本
- 4. 您系统中的硬件设备及规格
- 5. 任何显示的警告信息的内容(您可以写下来或捕捉屏幕)。
- 6. 问题的详细说明以及它在何种情况下发生的。

# 8 保养和维护

# 8.1硬件方面的维护常识

1、在使用过程中千万不要用物体堵塞主机和显示器的散热孔。

2、电脑的某些部件如显示器等对磁体比较敏感,强磁场对这些部件有很强的破坏作用,因而您的电脑要注意防磁,不要将电脑和磁盘放在靠近磁体的地方。

3、过分潮湿的环境也会对电脑造成不良影响,因而特别要注意防潮,切勿将水和其它 液体泼洒到电脑上,一旦不小心发生这种情况,应立即断掉电脑电源。

4、电脑中的许多部件属于精密仪器,如硬盘、光驱等。因此移动电脑时要轻拿轻放, 特别注意不要在开机状态搬动电脑,这种操作极易损坏硬盘磁头以及光驱。即使在关机 以后也不要马上搬动电脑,应等待至少一分钟,等硬盘等部件完全停止工作后再移动。 5、您可能需要时常擦去电脑和显示器屏幕上的灰尘和指印

- 在清洁电脑之前,应先关掉电源并拔去电源线。
- 用水和非洗涤型清洁液将布块稍微湿润一下(不要用喷雾液或将布块湿透)
   ,然后擦拭电脑。
- 当电脑清洁完毕并彻底晾干后,再打开电源开关。
- 不要自行清洁软盘。

# 8.2软件方面的维护常识

- 1、随机软件请参照软件手册步骤正确安装。
- 2、如果软件需要升级和更新,请及时去相应网站进行升级和更新。
- 3、请定期查毒杀毒以避免病毒造成的软件使用困难。
- 4、软件出现故障请参照技术支持手册与软件厂家联系已取得技术支持。

# 9 故障分析与处理

| 故障现象                      | 原因分析                         | 排除方法                     | 备注 |
|---------------------------|------------------------------|--------------------------|----|
| 电脑已启动,但<br>屏幕上没有任何<br>显示。 | 显示器电源线未连<br>接好,或电源开关<br>未打开。 | 将显示器电源线连接好,或<br>将电源开关打开。 |    |

|                  | 显示器视频电缆未<br>连接正确。          | 将显示器视频电缆连接正<br>确。                                   |   |
|------------------|----------------------------|-----------------------------------------------------|---|
|                  | 显示器亮度和对比<br>度不合适。          | 将显示器亮度和对比度调节<br>合适。                                 |   |
|                  | 视频电缆插针弯曲造成接触不良。            | 关闭显示器电源开关,拔掉<br>电源线,查看视频电缆插针<br>是否弯曲,如果是,请轻轻<br>拉直。 |   |
| 电脑不工作,无<br>错误消息。 | 电缆和电源线连接<br>不牢固。           | 将电缆和电源线连接牢固。                                        |   |
|                  | 电源插座接触不<br>良。              | 将电源插座接触良好。                                          |   |
| 硬盘不工作。           | 在BIOS中设定了禁<br>止硬盘驱动器。      | 修改在BIOS中关于硬盘驱动<br>器的设定。                             |   |
|                  | 硬盘驱动器的电源<br>和数据线连接不正<br>确。 | 正确连接硬盘驱动器的电源<br>和数据线。                               | l |
|                  | 不正确的配置了电<br>源管理。           | 正确配置电源管理。                                           |   |
| 打印机不工作。          | 电源线未连接到打<br>印机的电源上。        | 电源线是否连接好电源及打<br>印机。                                 |   |
|                  | 打印机未连机。                    | 保证打印机连机。                                            |   |
|                  | 进纸器卡纸。                     | 取出进纸器的卡纸。                                           |   |
|                  | 对于打印机的应用<br>程序配置不正确。       | 正确安装和配置打印机的应<br>用程序。                                |   |

# 10 有毒有害物质或元素名称及含量标识表

| 部件名称 | 有毒有害物质或元素 |           |           |                     |               |                 |
|------|-----------|-----------|-----------|---------------------|---------------|-----------------|
|      | 铅<br>(Pb) | 汞<br>(Hg) | 镉<br>(Cd) | 六价铬<br>(Cr(VI<br>)) | 多溴联苯<br>(PBB) | 多溴二苯醚<br>(PBDE) |
| CPU  | 0         | 0         | 0         | 0                   | 0             | 0               |
| 板卡   | ×         | 0         | 0         | 0                   | 0             | 0               |
| 内存   | 0         | 0         | 0         | 0                   | 0             | 0               |
| 硬盘   | ×         | 0         | 0         | 0                   | 0             | 0               |
| 软驱   | ×         | 0         | 0         | 0                   | 0             | 0               |

| 光驱 | X | 0 | 0 | 0 | 0 | 0 |
|----|---|---|---|---|---|---|
| 电源 | × | 0 | 0 | 0 | 0 | 0 |
| 风扇 | × | 0 | 0 | 0 | 0 | 0 |
| 机箱 | × | 0 | 0 | 0 | 0 | 0 |
| 键盘 | X | 0 | 0 | 0 | 0 | 0 |
| 鼠标 | X | 0 | 0 | 0 | 0 | 0 |

O: 表示该有毒有害物质在该部件所有均质材料中的含量均在SJ/T 11363-2006规定的限量要求以下。

×:表示该有毒有害物质至少在该部件的某一均质材料中的含量超出SJ/T 11363-2006规定的限量要求;上表中打"×"的部件,由于技术原因目前无法实 现替代,后续会逐渐改善。